# **MICRO-INFINITY**

# Contrôleurs Série ICN77000

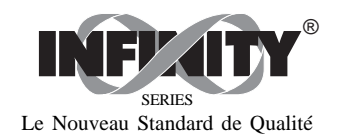

Mode d'emploi

Service NEWPORT en-ligne sur INTERNET: Internet: www.newportinc.com E-mail: oem@newportinc.com

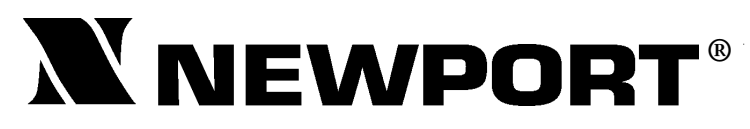

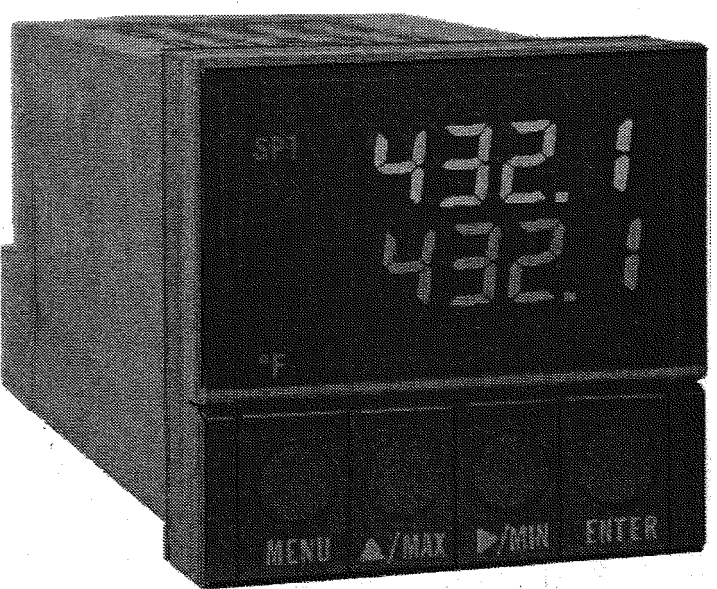

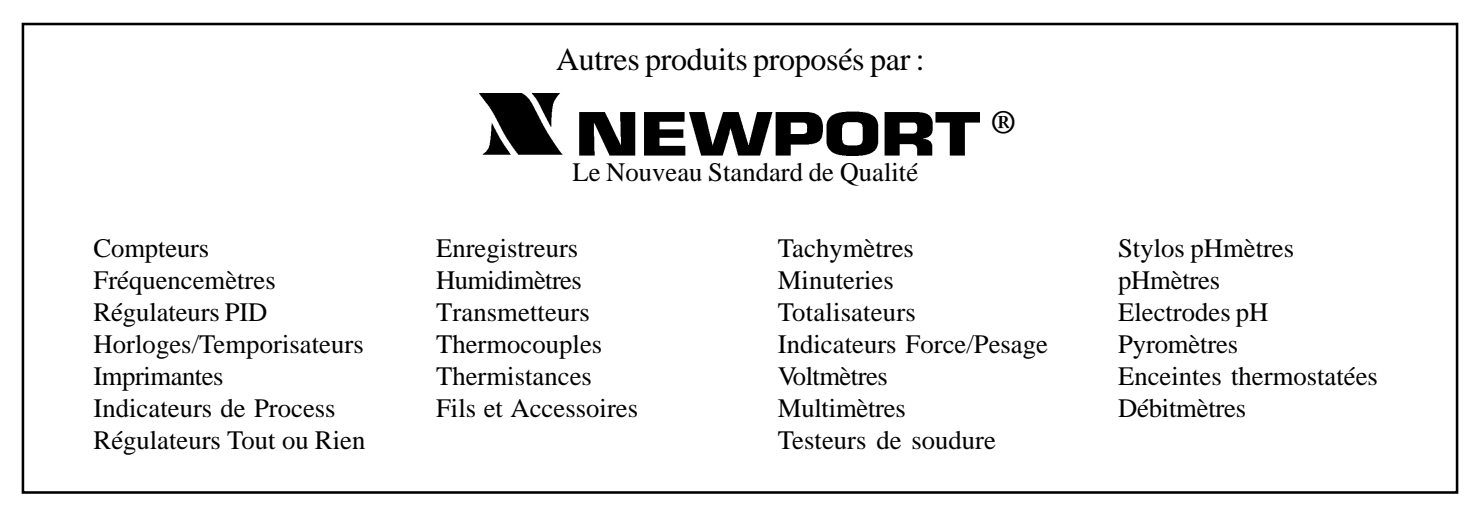

#### Service Après Vente France : Newport

9 rue Denis Papin, 78190 Trappes Tél: (33) 0130-621-400 FAX: (33) 0130-699-120 E-mail: france@omega.com

#### USA et Canada : 1-800-NEWPORT Mexique : (95) 800-NEWPORT

La présente documentation ne doit pas être copiée, photocopiée, reproduite, traduite ou mise sous support électronique ou sous forme lisible par une machine, en tout ou partie, sans l'accord écrit préalable de NEWPORT Electronics Inc.

© Copyright 1997NEWPORT Electronics Inc. Tous droits réservés.

Ce Document appartient au Service : .....

# TABLE DES MATIERES

| <b>Chapitre 1 :</b><br>1.1<br>1.2 | Introduction<br>Consignes de sécurité<br>Avant de commencer | 1<br> |
|-----------------------------------|-------------------------------------------------------------|-------|
| Chapitre 2 :                      | Mise en service                                             |       |
| 2.1                               | Montage du Contrôleur                                       | 5     |
| 2.2                               | Panneau avant                                               | 7     |
|                                   | Description des Touches et Affichages                       | 7     |
| 2.3                               | Panneau arrière                                             |       |
|                                   | Description des connecteurs                                 | 8     |
| 2.4                               | Installation mécanique                                      | 10    |
|                                   | Configuration des sélecteurs DIP                            | 10    |
|                                   | Réglage des sélecteurs DIP                                  | 11    |
| 2.5                               | Installation électrique                                     | 12    |
|                                   | Exemples de connexions d'entrée                             | 12    |
| 2.5.1                             | Thermocouple                                                | 12    |
| 2.5.2                             | Sonde Pt à 2-, 3- et 4-fils                                 | 13    |

# TABLE DES MATIERES

| 2.5.3<br>2.5.4 | Courant de Process<br>Tension de Process   | 14<br>14 |
|----------------|--------------------------------------------|----------|
| Chapitre 3 :   | Fonctionnement, Mode de Configuration      |          |
| 3.1            | Introduction                               | 15       |
|                | Première mise en service du Contrôleur     | 15       |
|                | Fonction des Touches en Mode Configuration | 16       |
| 3.2            | Menu de Configuration                      | 17       |
|                | Numéro d'identification ID                 | 18       |
|                | Points de consigne                         | 19       |
|                | Type d'Entrée (Thermocouple)               | 21       |
|                | Type d'Entrée (Sonde Pt)                   | 22       |
|                | Type d'Entrée (Valeur Sonde Pt)            | 23       |
|                | Type d'Entrée (Process)                    | 24       |
|                | Configuration de la Lecture                | 26       |
|                | Alarme 1                                   | 30       |
|                | Alarme 2                                   | 33       |
|                |                                            |          |

# TABLE DES MATIERES

| Alarme de rupture de boucle | . 35 |
|-----------------------------|------|
| Sortie 1                    | . 38 |
| Sortie 2                    | . 47 |
| Rampe et immersion          | . 53 |
|                             |      |

| 3.3 | Options disponibles              | 55 |
|-----|----------------------------------|----|
|     | Option Sortie Analogique         | 57 |
|     | Option Communications            | 60 |
|     | Option Point de Consigne distant | 68 |

# Chapitre 4 : Caractéristiques

| Caractéristiques générales   | 74 |
|------------------------------|----|
| Caractéristiques des Entrées | 76 |

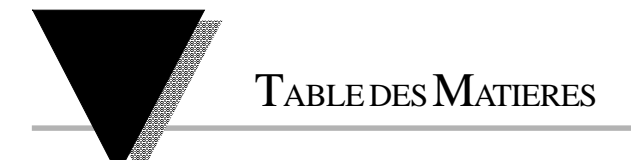

# Liste des Figures

| Figure 1.1 Montage du Contrôleur 6                                    | 5          |
|-----------------------------------------------------------------------|------------|
| Figure 2.1 Panneau avant                                              | 1          |
| Figure 2.2 Panneau arrière standard et avec options                   | 3          |
| Figure 2.3 Emplacement du Sélecteur DIP 1                             | 0          |
| Figure 2.4 Branchement du thermocouple 1                              | 2          |
| Figure 2.5 Branchement de la sonde Pt 2-fils 1                        | 3          |
| Figure 2.6 Branchement de la sonde Pt 3-fils 1                        | 3          |
| Figure 2.7 Branchement de la sonde Pt 4-fils 1                        | 3          |
| Figure 2.8 Branchement du Process en courant 1                        | 4          |
| Figure 2.9 Branchement du Process en tension                          | 4          |
| Figure 3.1 Diagramme des Menus ID et Points de Consigne 1             | 7          |
| Figure 3.2 Diagramme de Configuration de l'Entrée                     | 0          |
| Figure 3.3 Diagramme de Configuration de la Lecture                   | 25         |
| Figure 3.4 Diagramme de Configuration de l'Alarme 1 et l'Alarme 2 2   | 9          |
| Figure 3.5 Diagramme de Configuration de la Rupture de Boucle         | 34         |
| Figure 3.6 Diagramme de Configuration de la Sortie 1                  | 57         |
| Figure 3.7 Diagramme de Configuration de la Sortie 2 4                | 6          |
| Figure 3.8 Diagramme de Configuration de la Rampe et de l'Immersion   | 2          |
| Figure 3.9 Diagramme de Configuration de l'Option Sortie Analogique5  | 6          |
| Figure 3.10 Diagramme de Configuration de la Sortie Communications    | <i>i</i> 9 |
| Figure 3.11 Diagramme de Configuration du Point de Consigne distant 6 | 57         |

#### COMMENT COMMANDER UN MODELE DE LA SERIE ICN77000

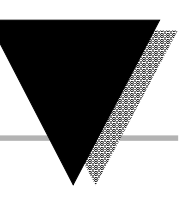

#### Tableau pour commander un CONTROLEUR de la série ICN77000 (Spécifier le Modèle)

Contrôleur de process, double affichage entrées pour thermocouple, sonde Pt, tension ou courant, en boîtier 1/16 DIN

| Modèle Description                                                                                                    | Modèle Description                                                                                                    |
|----------------------------------------------------------------------------------------------------|----------------------------------------------------------------------------------------------------|
| ICN77 Double affichage donnant simultanément la valeur mesurée et le<br>point de consigne. Mode régulation sélectionnable en adaptatif<br>préréglé, adaptatif, autoadaptatif, PID, PI, PD. Les sorties de<br>commande sont configurables de façon indépendante pour fonctionne-<br>ment en tout ou rien ou en PID directe ou inverse. La fonction rampe                                                                                                    | []       SORTIE DE COMMANDE # 1 (Action directe ou inverse)         2       Relais statique : 1A sous 120/240Vca en continu         3       Relais électromécanique forme C, 5A sous 120Vca, 3A sous         240Vca       Impulsion cc, 10Vcc sous 20 mA (pour relais statique externe) |
| vers le point de consigne définit la pente vers le point de<br>consigne et permet de minimiser le choc thermique sur la charge au<br>démarrage du process. Temps de rampe max: 99.59 (HH.MM). Immersion:<br>00.00 à 99.59 (HH.MM). Amortissement réglable de 1 à 8. Types<br>d'entrée: thermocouples J,K,T,E,R,S,B,N,J-DIN °C, sondes<br>P11000 0.00385 1000 &                                                                                                    | <ul> <li>SORTIE DE COMMANDE # 2 (Action directe ou inverse)</li> <li>Mettre «0» si l'on ne désire pas la seconde sortie de commande</li> <li>Relais statique : 1A sous 120/240Vca en continu</li> <li>Relais électromécanique forme C, 5A sous 120Vca, 3A sous</li> </ul>               |
| 1kΩ 0.00392, process 0-20 mA, 4-20 mA, 0-100 mV, 0-1V, 0-10Vcc. La sortie alarme 1 comporte un relais SPST 5A sous 120Vca ou 3A sous 240Vca.                                                                                                    | 4 Impulsion cc, 10Vcc sous 20 mA (pour relais statique externe)<br>SORTIES EN OPTION                                                                                                    |
| Note: Le contrôleur doit être commandé complètement configuré. Les options ne sont pas installables sur le site.                                                                                                    | <ul> <li>Néant (ne rien mettre)</li> <li>-A2 Relais SPST (unipolaire, 1 direction), 5A/120Vca, 3A/240Vca</li> <li>(Alarme 2)</li> </ul>                                                                                                    |
| <ol> <li>TYPE DE BOITIER</li> <li>Plastron NEMA-12 48x48 mm avec découpe ronde Ø 44 mm</li> <li>Plastron NEMA 4 (IP65) 53x53 mm) avec découpe ronde Ø 44 mm</li> <li>Plastron NEMA 12 1/16 DtN avec découpe rande 45x45 mm</li> </ol>                                                                                                    | -C2 Sortie isolée RS232, 300 à 19200 bauds     -C4 Sortie isolée RS485, 300 à 19200 bauds     -PV Sortie analogique isolée     -RSP Sélection Point de Consigne distant                                                                                                    |
| Exemples de contrandes de la contrandes de la contrande de contra de la contrandes de la contrandes de la contrande de la contrande de la contra |                                                                                                    |

1) CN7722-C2 est un controleur à plastron NEMA 12 avec augre activité e montage, nouvel en commande pour leux Statues et sortie de communication RS232.
 2) ICN77330 est un contrôleur à plastron NEMA 12 montage 1/16 DIN, une sortie de commande de relais.
 90 à 250Vca/cc, 50 à 400 Hz (ne rien mettre).
 3) ICN77544-A2 est un contrôleur à plastron NEMA 4 montage 1/16 DIN, doubles sorties de commande impulsion cc, et une deuxième alarme avec relais 3A SPST.

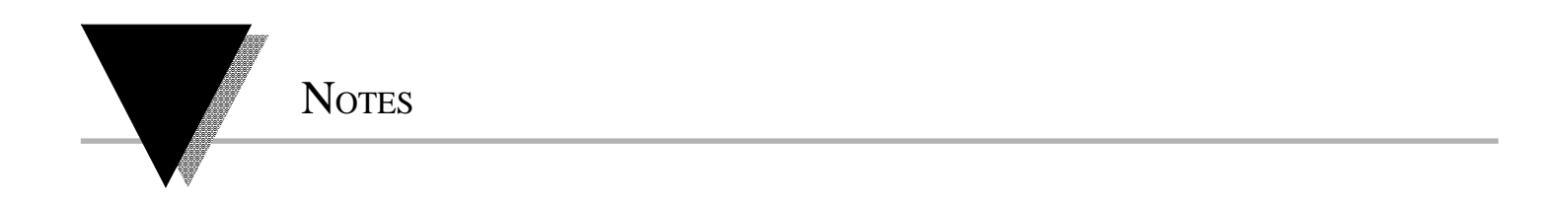

vi

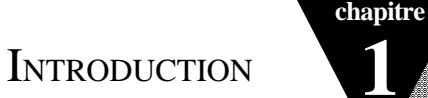

#### 1.1 Consignes de sécurité

Le Contrôleur ICN77 est protégé conformément aux normes VDE 0411 et IEC 348 Classe II. Afin de l'utiliser en toute sécurité, *il faut se souvenir que cet appareil n'a pas d'interrupteur d'alimentation secteur* et qu'il est donc sous tension dès que l'on lui applique la tension d'alimentation.

Ne pas exposer l'appareil à la pluie, à une humidité trop forte ou à la moisissure. Ne pas utiliser l'appareil dans une atmosphère inflammable ou explosive. Comme dans tout instrument électronique, vous pouvez vous trouver en présence de tensions élevées sur cet appareil lorsque vous l'installez, vous l'étalonnez ou vous le désassemblez. Faire attention lorsque vous installez l'appareil près de conducteurs ou de lignes électriques véhiculant des intensités élevées. Pour protéger l'appareil et réduire les effets des champs magnétiques, veillez à toujours utiliser des branchements en paires torsadées et des matériaux de blin-

#### dage

magnétique, et, si possible à éloigner l'appareil des sources de courant intense. Respecter les tensions d'alimentation indiquées sur l'étiquette placée sur le dessus du boîtier de l'appareil.

Le non respect des instructions d'utilisation et des consignes de sécurité peut en traîner des dommages matériels et corporels !

Note 🖙

1

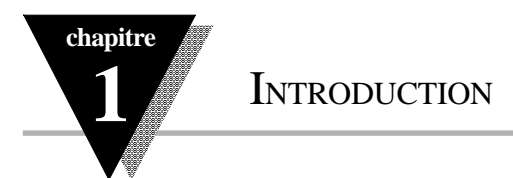

#### 1.2 Avant de commencer

Service à la Clientèle

# Contrôle à la réception

Si vous avez besoin d'aide, le Département « Service Clientèle » de Newport ... est à votre disposition aux numéros de téléphones et de télécopies indiqués sur ..... la dernière page de couverture de ce Mode d'Emploi. N'hésitez pas à nous contacter.

Dès réception, ouvrez l'emballage et vérifiez que vous avez reçu les objets listés sur les documents de livraison. Vérifiez l'aspect de l'emballage, puis déballez soigneusement l'appareil pour vous assurer qu'il n'y a pas eu de déterioration pendant le transport. Dans le cas contraire, le signaler immédiatement au transporteur. L'expéditeur n'acceptera aucune réclamation non accompagnée des emballages d'expédition aux fins d'examen. Après avoir examiné et déballé l'appareil, conserver le carton et les matériaux d'emballage en vue d'une éventuelle réexpédition.

INTRODUCTION

chapitre

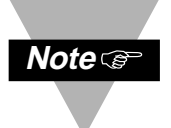

#### **MODE VEILLE : DESACTIVAGE DES SORTIES**

Le mode «**veille**» est utile pendant les opérations de mise en service du contrôleur ou de maintenance du système. Lorsque le contrôleur est placé en mode ...... «**veille**» il reste en fonctionnement mais toutes ses sorties sont désactivées. Ce mode permet au système de rester alimenté et prêt à fonctionner.

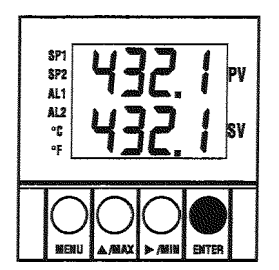

Lorsque le contrôleur est «**en service**» (mode **RUN**), **appuyez deux fois sur ENTER pour désactiver toutes les sorties et les alarmes.** 

Le contrôleur est maintenant en mode **«veille»** (STANDBY). Appuyez une fois sur ENTER pour retourner en mode **«en service»** (mode RUN)

Conseil : APPUYEZ DEUX FOIS SUR «ENTER» pour désactiver le système en cas d'URGENCE.

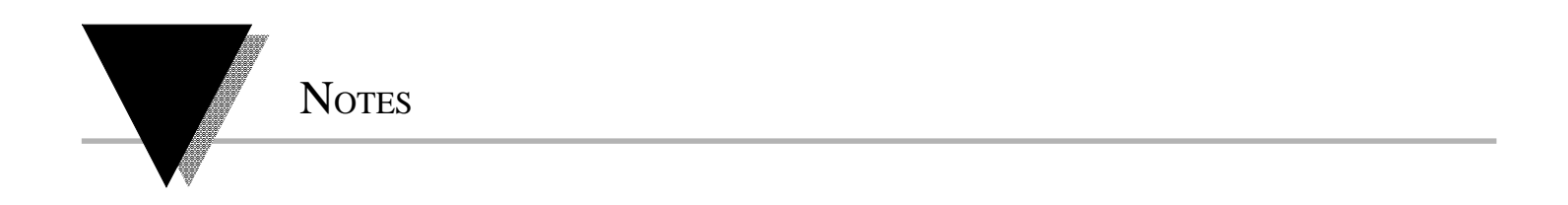

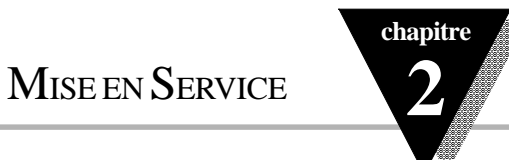

#### 2.1 Montage du Contrôleur

- 1. Escamotez le verrou du boîtier en pressant sur le haut et le bas du boîtier (*voir figure 1.1*).
- 2. Faire glisser le boîtier à travers la découpe 1/16 DIN, puis faire glisser le ...... verrou du boîtier jusqu'au panneau.

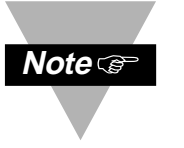

Si nécessaire, le bloc de connexion situé sur l'arrière peut être retiré hors du ...... boîtier principal pour permettre d'effectuer le câblage.

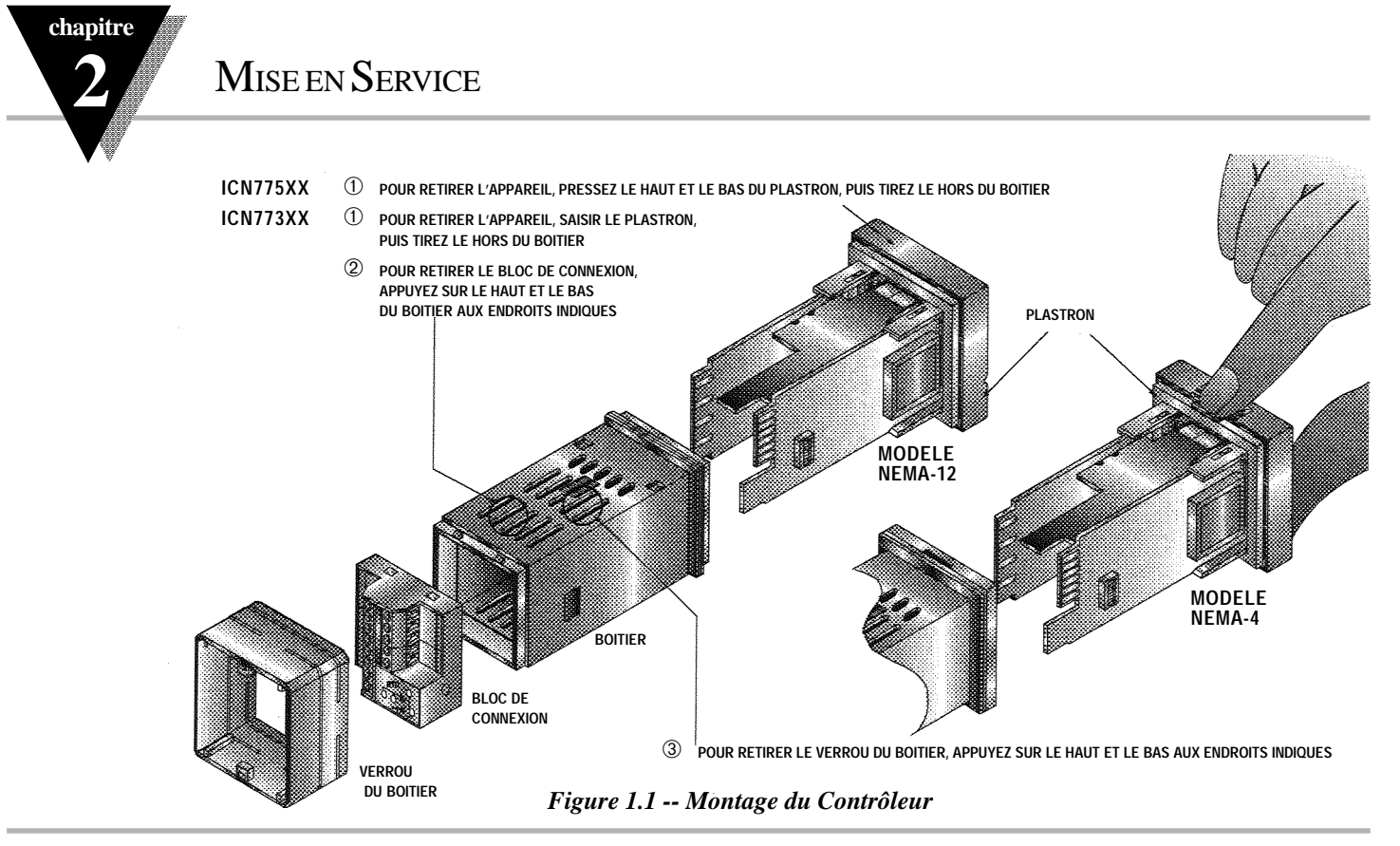

MISE EN SERVICE

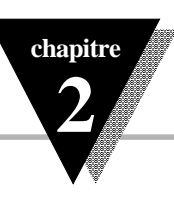

#### 2.2 Panneau Avant

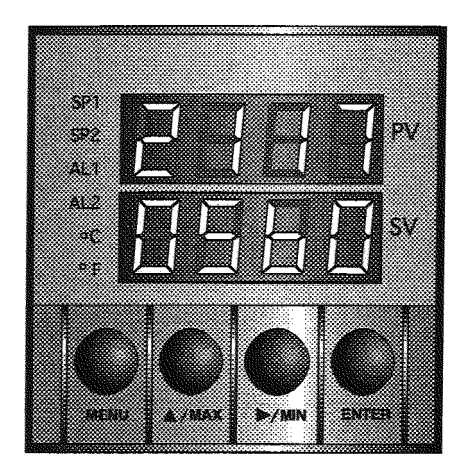

Figure 2.1 -- Panneau Avant

| SP1         Sr           SP2         Sr           AL1         In           AL2         In | Touches et Affichages du Panneau Avant                                                                                             |
|-------------------------------------------------------------------------------------------|----------------------------------------------------------------------------------------------------|
| SP2         S/           AL1         In           AL2         In                          | ORTIE 1 / indicateur de Point de Consigne 1                                                                                        |
| AL1 In<br>AL2 In                                                                          | ORTIE 2 / indicateur de Point de Consigne 2                                                                                        |
| AL2 In                                                                                    | dicateur d'Alarme 1                                                                                                    |
|                                                                                           | dicateur d'Alarme 2                                                                                                    |
| ° <b>C</b> In                                                                             | dicateur d'affichage en °C                                                                                                    |
| °F In                                                                                     | dicateur d'affichage en °F                                                                                                    |
| PV At                                                                                     | fichage supérieur indiquant la Valeur de Process                                                                                   |
| SV At                                                                                     | fichage inférieur indiquant la Valeur du Point de Consigne                                                                         |
| MENU To                                                                                   | ouche pour passer en <i>Mode Configuration</i> et naviguer dans les étapes du Menu*                                                |
|                                                                                           | ouche utilisée en mode programmation et pour rappeler la valeur crête                                                              |
| ►/MIN To                                                                                  | puche utilisée en mode programmation et pour rappeler la valeur creux                                                              |
| ENTER Po                                                                                  | ermet d'accéder aux sous-menus en Mode Configuration et de stocker les valeurs<br>électionnées*                                    |
| * Voir : «Chapitre 3 : Fonce                                                              | lionnement , Mode de Configuration» pour obtenir la description détaillée du fonctionnement des différentes touches de l'appareil. |

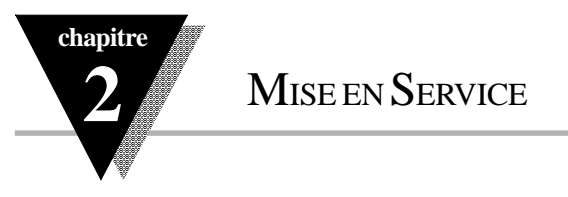

#### 2.3 Panneau Arrière

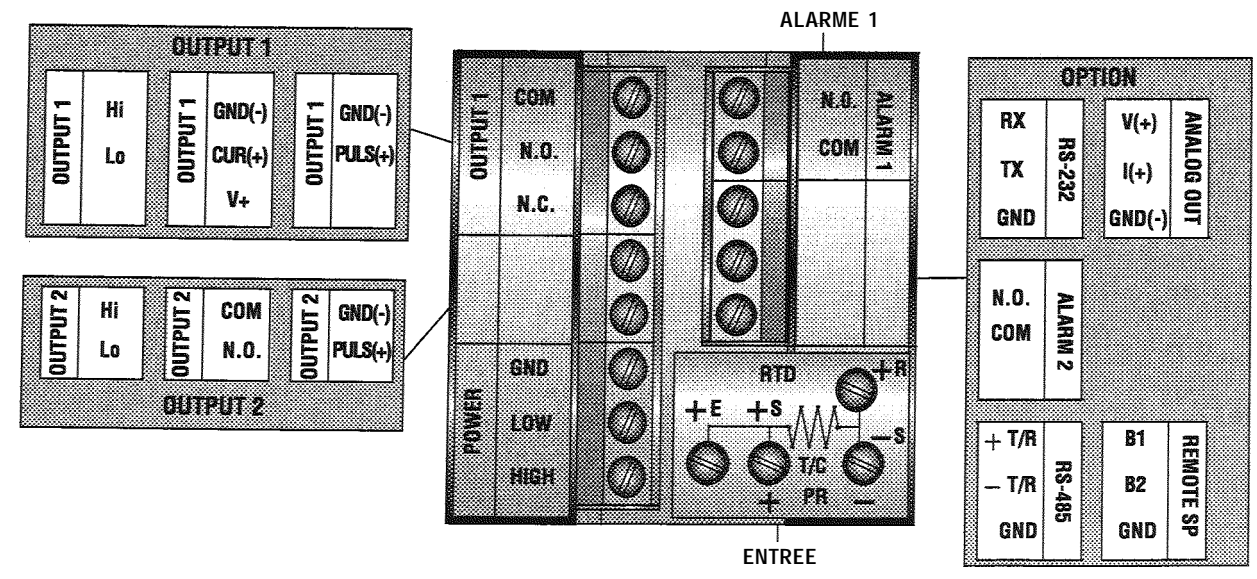

Figure 2.2 -- Panneau arrière standard et avec options

Mise en Service

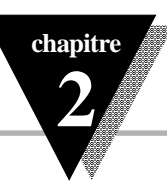

| Connecteurs du Panneau Arrière |                                                                                                    |  |  |
|--------------------------------|----------------------------------------------------------------------------------------------------|--|--|
| POWER                          | Connecteur Alimentation Secteur : tous modèles                                                                                                    |  |  |
| INPUT                          | Connecteur d'Entrée : tous modèles<br>TC (thermocouple), PR (process)<br>RTD (sonde Pt)                                                                                                    |  |  |
| ALARM 1                        | Alarme 1, relais SPST(unipolaire, 1 direction) normalement ouvert : tous modèles                                                                                                    |  |  |
| OUTPUT 1                       | Sortie de Commande 1 : correspondant à l'une des sorties suivantes :<br>Relais SPDT(unipolaire, 2 directions)<br>Relais Statique                                                                           |  |  |
| OUTPUT 2                       | Sortie de Commande 2 : correspondant à l'une des sorties suivantes :<br>Relais SPST(unipolaire, 1 direction) normalement ouvert<br>Relais Statique<br>Impulsion                                            |  |  |
| OPTION                         | Sortie en option correspondant à l'une des sorties suivantes :<br>RS232C Sortie Analogique isolée<br>RS485 Point de Consigne distant<br>Alarme 2 : relais SPST(unipolaire, 1 direction) normalement ouvert |  |  |

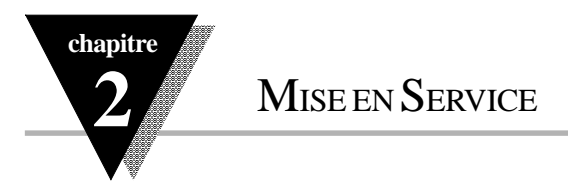

#### 2.4 Installation Mécanique

#### Configuration Sélecteur DIP

Les réglages des commutateurs du Sélecteur DIP doivent être vérifiés ou ajustés pour correspondre à la sélection que vous ferez dans le Menu «Type d'Entrée» (voir Chapitre 3). Les commutateurs DIP, accessibles sur le côté droit du Contrôleur après avoir retiré son boîtier (voir paragraphe 2.1), seront réglés en suivant les indications de la page 11.

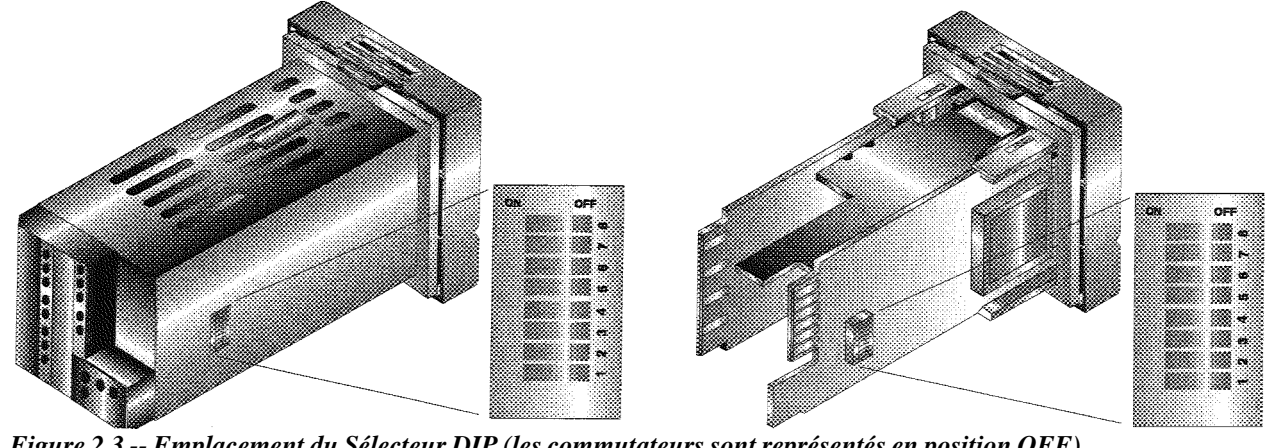

Figure 2.3 -- Emplacement du Sélecteur DIP (les commutateurs sont représentés en position OFF)

10

ajustés pour corpir Chapitre 3). avoir retiré son page 11.

#### Réglage des Commutateurs du Sélecteur DIP

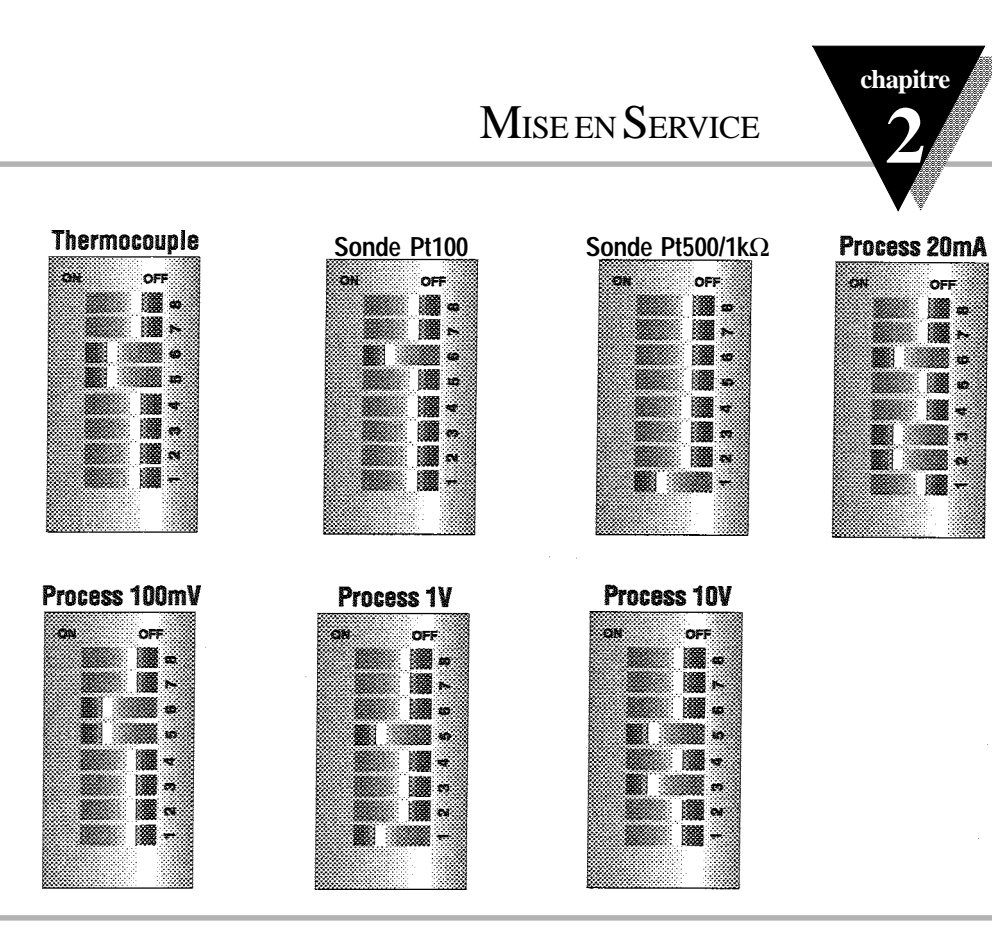

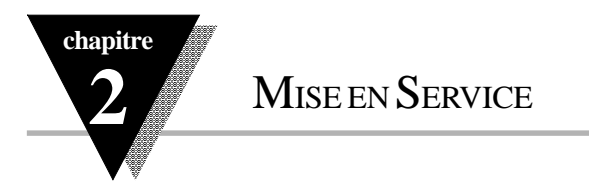

#### 2.5 Installation Electrique

#### EXEMPLES DE CONNEXIONS D'ENTREE

#### 2.5.1. Thermocouple

La figure ci-dessous donne la connexion applicable à n'importe quel type de thermocouple. Par exemple, pour un thermocouple de type K, connectez le fil jaune sur la borne + (+S) et le fil rouge sur la borne - (-S). *Lorsque vous configurez votre Contrôleur, choisissez «Thermocouple» et «Type d'Entrée Thermocouple» dans le Menu «Type d'Entrée» (voir Chapitre 3)*.

Figure 2.4 -- Branchement du thermocouple

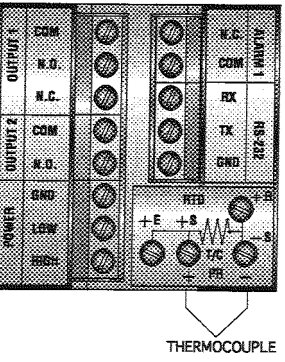

#### MISE EN SERVICE

#### 2.5.2. Sonde Pt à 2-, 3-, et 4-fils

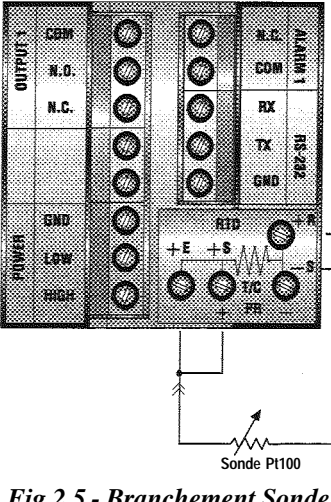

Les figures ci-dessous donne les connexions et les cavaliers à prévoir pour le branchement des sondes Pt 2-, 3- ou 4-fils.

La connexion 2-fils est la méthode la plus simple, mais elle ne compense pas l'erreur due aux variations de résistance des fils en fonction de la température, d'où nécessité de refaire régulièrement l'étalonnage pour compenser le décalage correspondant.

La connexion 3-fils fonctionne bien quand les deux fils de la sonde ont une résistance presque identique. Le contrôleur mesure la chute de tension aux bornes d'un des fils et compense la résistance des deux fils.

La connexion 4-fils sera utilisée dans le cas où la résistance des fils est déséquilibrée. Elle permet au contrôleur de mesurer la véritable chute de tension aux bornes de la sonde et d'éliminer tout effet de résistance des fils. Lorsque vous configurez votre Contrôleur, choisissez «RTD» et «Type d'Entrée RTD» dans le Menu «Type d'Entrée» (voir Chapitre 3).

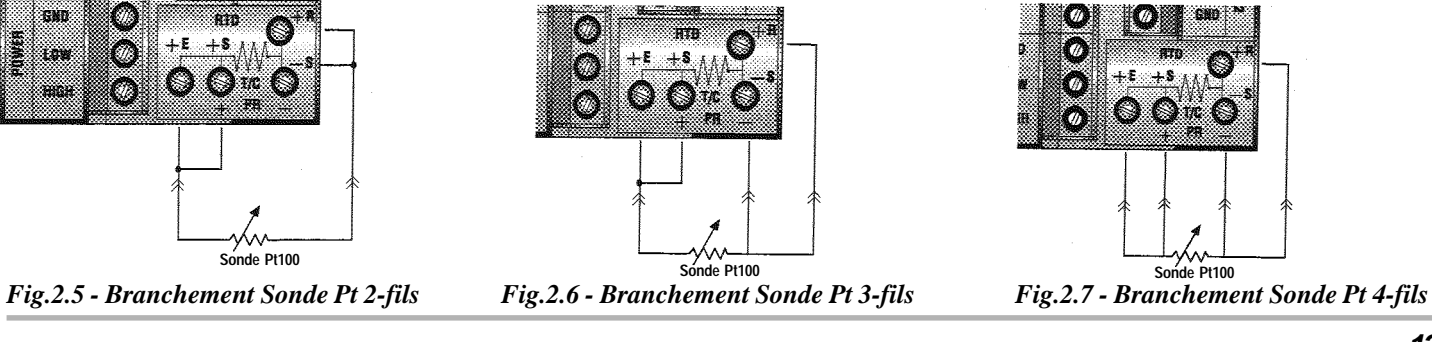

chapitre

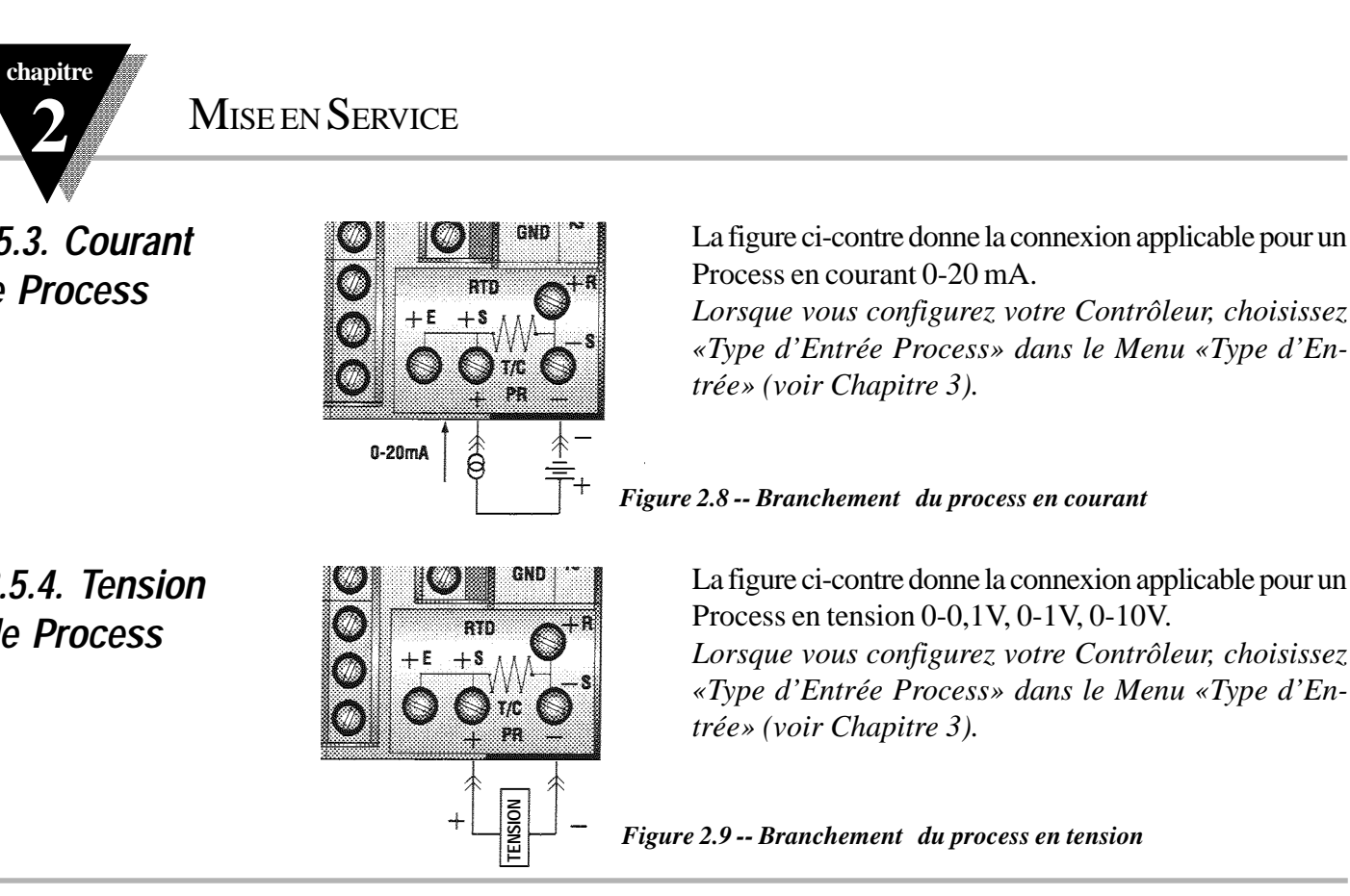

2.5.3. Courant de Process

Lorsque vous configurez votre Contrôleur, choisissez «Type d'Entrée Process» dans le Menu «Type d'En-

2.5.4. Tension de Process

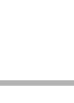

14

#### FONCTIONNEMENT : MODE CONFIGURATION

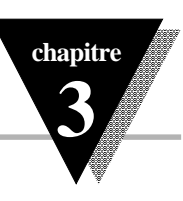

#### 3.1 Introduction

Le Contrôleur a deux modes de fonctionnement. Le premier, *«Mode En Service»*, est utilisé pour afficher les valeurs de process, de point de consigne, et les valeurs crête et creux. L'autre mode, le *«Mode Menu de Configuration»*, permet de naviguer à travers les différentes étapes du menu et de configurer le contrôleur.

Le Chapitre 3 décrit le *Mode Menu de Configuration*. Afin que votre contrôleur fonctionne convenablement, vous devez, avant toute chose, «programmer» et configurer les options du menu en *Mode Menu de Configuration*.

Première Mise en Service du Contrôleur

Le Contrôleur est en fonctionnement dès qu'il est connecté sur l'alimentation secteur. Il n'a pas d'interrupteur M/A. A la première mise en service, l'appareil clignotera en se remettant à zéro sur l'affichage PV et affichera le numéro de version de son logiciel interne sur l'affichage SV, et ensuite se mettra en *Mode En Service*.

Pour commencer la configuration, appuyez sur MENU pour passer en *Mode Menu de Configuration*. La première étape du Menu affichera «ID Code». Se reporter au paragraphe 3.2 pour configuer l'appareil en partant de cette étape «ID Code».

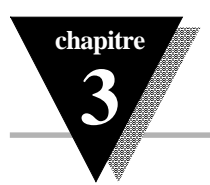

| Touches<br>MENU | Fonction en Mode Configuration<br>Pour entrer en Mode Configuration, l'utilisateur doit d'abord appuyer sur MENU. Le Menu affichera sa<br>première étape «ID Code». En appuyant sur MENU, l'utilisateur peut naviguer à travers les différents étapes<br>du menu de premier niveau. L'étape ID peut être sautée en appuyant sur MENU, le Code ID étant alors fixé à<br>0000 par défaut.                                                                                                    |
|-----------------|----------------------------------------------------------------------------------------------------|
| ▲/MAX           | Appuyer sur cette touche pour faire défiler vos choix «de façon clignotante». Pour incrémenter de 0 à 9 un chiffre clignotant appuyer sur cette touche jusqu'à la valeur désirée. Après 9, le chiffre repart à 0. Le premier chiffre peut apparaître sous la forme du signe (-). En <i>Mode En Service (RUN)</i> , la touche MAX fait clignoter la valeur CRETE sur l'affichage. Appuyer à nouveau pour revenir à la Valeur de Process PV.                                                                                              |
| ►/MIN           | Appuyer sur cette touche pour repasser à l'étape précédente du Menu de Premier Niveau.<br>Appuyer deux fois sur cette touche pour replacer le contrôleur en <i>Mode En Service (RUN)</i> .<br>Lorsqu'un chiffre clignote, cette touche permet de passer au chiffre suivant, l'utilisateur pouvant alors choisir<br>quel chiffre modifier. En <i>Mode En Service (RUN)</i> , la touche MIN fait clignoter la valeur CREUX sur l'affichage.<br>Appuyer à nouveau pour revenir à la Valeur de Process (PV).                                |
| ENTER           | Appuyer sur cette touche pour accéder aux sous-menus à partir de l'une des étapes du Menu de Premier<br>Niveau. Appuyer aussi sur cette touche pour sauvegarder un choix de configuration ou après avoir entré une<br>valeur, l'affichage présentera alors un message clignotant «stored» confirmant la sauvegarde. ENTER permet<br>aussi de remettre à zéro les valeurs CRETE ou CREUX clignotant sur l'affichage. En <i>Mode En Service</i> ,<br>appuyer deux fois sur ENTER pour placer l'appareil en mode veille (StbY clignotant). |
| NOTE:           | Remise à Zéro: appuyer sur MENU puis sur MIN. La temporisation des touches est réglée pour éviter les fermetures intempestives des relais. Pour actionner un contact, maintenir la touche appuyée pendant au moins 300 msec. Sauf pour les points de consigne et alarmes, la modification de la configuration remet le contrôleur à zéro avant qu'il ne repasse en <i>Mode En Service (RUN)</i> .                                                                                                    |

#### 3.2 Menu de Configuration (La Modification des points de consigne ne réarmera le Contrôleur)

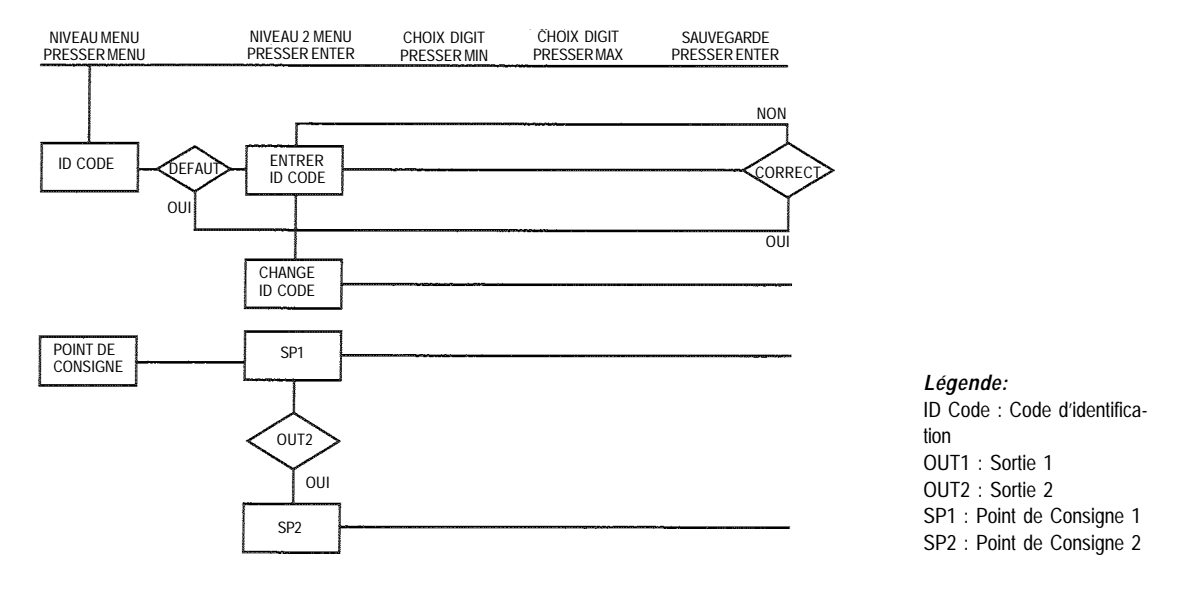

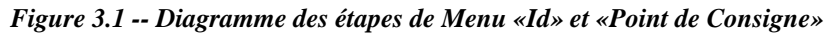

17

chapitre

| chapitre<br>3 | Fonctionne                    | MENT : <i>Mode Configuration</i>                                                                                                    |
|---------------|-------------------------------|----------------------------------------------------------------------------------------------------|
|               | Numéro ID                     | Il est recommandé de placer le contrôleur en mode «veille» pour toute modification de configuration, à l'exception des points de consigne et des alarmes.                                                                                                    |
| Affichage     | Action                        | Réponse                                                                                                    |
| ld<br>COdE    | Pressez MENU<br>Pressez ENTER | <ul> <li>POUR ENTRER OU CHANGER VOTRE NUMERO ID (s'il ne s'agit pas d'un ID par défaut)</li> <li>1) Pressez MENU, si nécessaire, jusqu'à ce que «ld Code» apparaisse sur l'affichage</li> <li>2) L'affichage avance jusqu'à «id Cd»si ce n'est pas un ID par défaut. Dans le cas d'un ID par défaut, le menu avancera à CH.Id et affichera la valeur par défaut (par exemple: 0000.)</li> </ul> |
| ld Ed         |                               | <b>Note</b> : Si l'ID Code est la valeur par défaut (par exemple: 0000.), pressez à nouveau MENU et le menu de configuration sautera de l'étape ID Code à l'étape Point de Consigne (SP).                                                                                                    |
|               | Pressez MAX & MIN             | 3) Pressez MAX pour incrémenter un chiffre de 0 à 9. Pressez MIN pour passer au chiffre suivant qui se met à clignoter. Continuez à agir sur MAX et MIN pour entrer votre ID Code à 4 chiffres.                                                                                                    |
| - 1.1.2       | Pressez ENTER                 | <ol> <li>Si vous avez entré un ID Code correct, le menu affichera CH.Id, sinon un message d'erreur sera<br/>affiché et le contrôleur retournera en «Mode En Service» (RUN).</li> </ol>                                                                                                    |
|               | Pressez MENU                  | 5) Pour laisser votre ID Code inchangé, pressez MENU et avancez à l'étape Point de Consigne.                                                                                                    |
|               | Pressez MAX & MIN             | Pour changer votre ID Code utilisez les touches MAX et MIN pour entrer un nouvel ID Code.                                                                                                    |
| 9276<br>1251  | Pressez ENTER                 | 6) L'appareil affiche un message clignotant « <b>Strd</b> » et avance à l'étape suivante Point de Consigne.                                                                                                    |

Note: Pour éviter toute modification intempestive des paramètres de configuration, le contrôleur demande à l'utilisateur d'entrer son code d'identifi-cation (l'ID Code) avant de l'autoriser à accéder aux étapes du menu de configuration. Si cet ID Code ne correspond pas à l'ID Code mémorisé, le contrôleur affiche un message d'erreur et l'accès au menu de configuration est refusé. Conseil: Utilisez pour votre ID Code un numéro facile à retenir. Si vous avez oublié ou perdu votre numéro d'ID Code, téléphonez à notre «Service Clientèle» votre numéro de série afin de pouvoir remettre votre appareil sur son ID Code par défaut (0000).

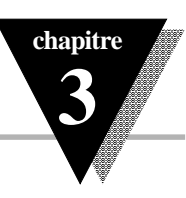

# Points de Consigne

| Affichage                        | Action                                      | Réponse                                                                                                    |
|----------------------------------|---------------------------------------------|----------------------------------------------------------------------------------------------------|
| SEE<br>PE                        | Pressez MENU<br>Pressez ENTER               | POINT DE CONSIGNE 1 (SP1) 1) Pressez MENU, si nécessaire, jusqu'à ce que «Set Pt» apparaisse sur l'affichage 2) L'affichage avance jusqu'à Point de Consigne 1 «SP1».                                                                                                    |
| 58  <br>180.5<br>55 - 6<br>100.5 | Pressez MAX<br>Pressez MIN<br>Pressez ENTER | <ul> <li>L'ECRAN AFFICHE LA VALEUR PRECEDENTE DE SP1. 1ER CHIFFRE CLIGNOTANT</li> <li>4) Pressez MAX pour incrémenter un chiffre de 0 à 9.</li> <li>5) Pressez MIN pour passer au chiffre suivant (clignotant).</li> <li>6) Continuez à agir sur MAX et MIN pour entrer votre Point de Consigne 1 (SP1) à 4 chiffres.</li> <li>7) L'appareil affiche un message clignotant «Strd» uniquement en cas de modification de SP1, sinon pressez MENU pour avancer à l'étape suivante Point de Consigne 2 (SP2).</li> </ul> |
| 5P2<br>2 105                     | Pressez MAX & MIN                           | POINT DE CONSIGNE 2 (SP2)<br>L'ECRAN AFFICHE LA VALEUR PRECEDENTE DE SP2. 1ER CHIFFRE CLIGNOTANT<br>9) Utilisez les touches MAX et MIN pour entrer un nouveau Point de Consigne 2 (SP2) à 4 chiffres.                                                                                                    |
| 5678<br>2105                     | Pressez ENTER                               | 7) L'appareil affiche un message clignotant « <b>Strd</b> » et avance à l'étape suivante «Type d'Entrée».                                                                                                    |

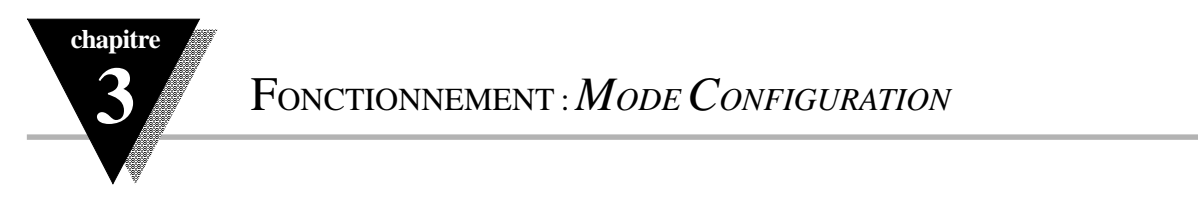

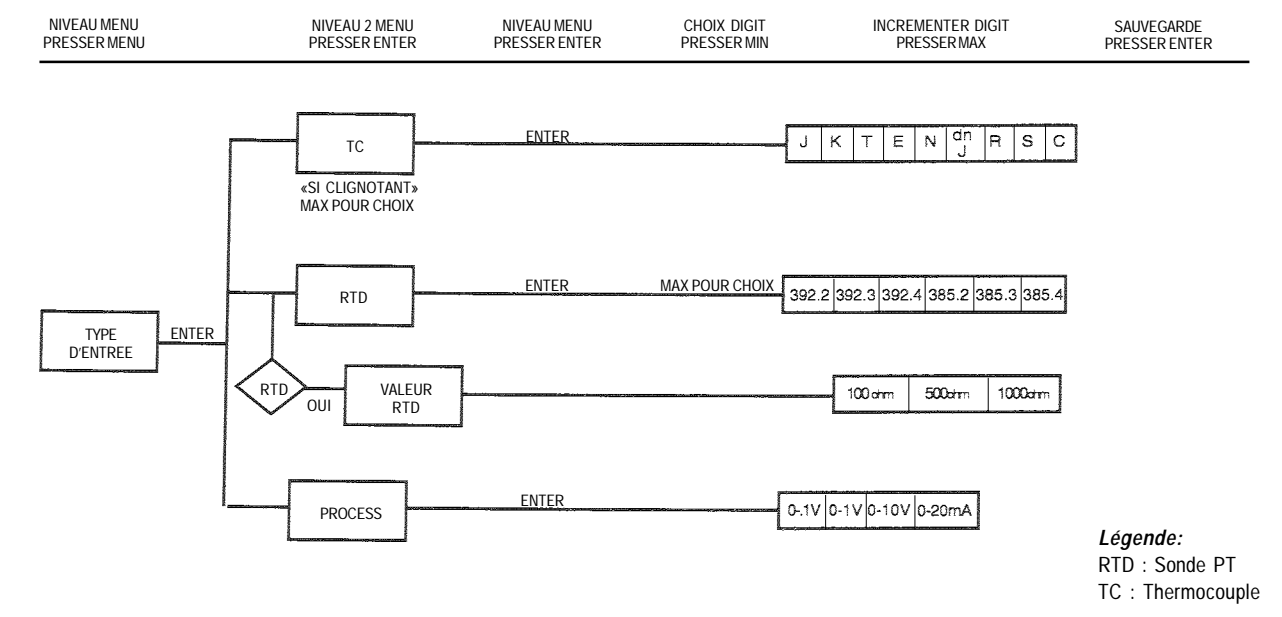

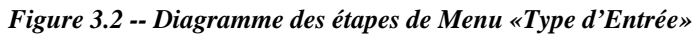

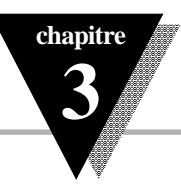

#### Type d'Entrée (Thermocouple)

|              | •                                             | • •                                                                                                    |
|--------------|-----------------------------------------------|----------------------------------------------------------------------------------------------------|
| Affichage    | Action                                        | Réponse                                                                                                    |
| inPE<br>ESPE | Pressez MENU<br>Pressez ENTER                 | <ul> <li>ENTRER DANS LE MENU TYPE D'ENTREE</li> <li>1) Pressez MENU, si nécessaire, jusqu'à ce que «inpt type» apparaisse sur l'affichage</li> <li>2) L'affichage indique en clignotant «rtd», «t.c.», ou «proc» (Sonde Pt, Thermocouple, Process).Si le type d'entrée affiché est TC, pressez MENU pour sauter à l'étape 5 («t.c.» s'arrête de clignoter).</li> </ul> |
| inPE<br>Ec   | Pressez MAX<br>Pressez ENTER<br>Pressez ENTER | <ul> <li>SOUS-MENU THERMOCOUPLE</li> <li>4) Pressez MAX pour faire défiler jusqu'à «t.c.» (clignotant).</li> <li>5) L'appareil affiche un message clignotant «stored» (sauvegardé) et «t.c.» s'arrête de clignoter.</li> <li>6) L'appareil affiche le choix précédent de type de thermocouple, par exemple «J» (voir ci-dessous).</li> </ul>                           |
| InPE<br>J    | Pressez MAX<br>Pressez ENTER                  | <ol> <li>Permet de faire défiler les différents types de thermocouple disponibles jusqu'au type désiré.</li> <li>L'appareil affiche un message clignotant «stored» (sauvegardé) et avance à l'étape suivante<br/>Configuration de la Lecture.</li> </ol>                                                                                                    |

**Note**: Lorsque vous choisissez le Type d'Entrée (Thermocouple, Sonde Pt, ou Process) vérifier parallèlement que votre choix correspond au réglage des commutateurs de votre Sélecteur DIP (voir paragraphe 2.4) ainsi qu'à votre Installation Electrique (voir paragraphe 2.5). Voir les menus des autres Types d'Entrée (Sonde Pt et Process) dans les pages suivantes.

| Types de Thermocouples: | ( J        | К  | Т | Е | Ν | DIN-J | R | S | В | C )        |
|-------------------------|------------|----|---|---|---|-------|---|---|---|------------|
| Affichage:              | ( <b>J</b> | сA | t | Е | n | dnJ   | r | S | b | <b>C</b> ) |

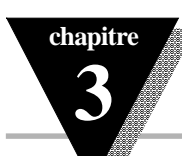

# Type d'Entrée (RTD : Sonde Pt)

| Affichage    | Action                                        | Réponse                                                                                                    |
|--------------|-----------------------------------------------|----------------------------------------------------------------------------------------------------|
|              | Pressez MENU<br>Pressez ENTER                 | <ol> <li>ENTRER DANS LE MENU TYPE D'ENTREE</li> <li>Pressez MENU, si nécessaire, jusqu'à ce que «inpt type» apparaisse sur l'affichage</li> <li>L'affichage indique en clignotant «rtd», «t.c.», ou «proc» (Sonde Pt, Thermocouple, Process).Si le<br/>type d'entrée affiché est RTD, pressez MENU pour sauter à l'étape 5 («rtd» s'arrête de clignoter).</li> </ol> |
| 16.22<br>723 | Pressez MAX<br>Pressez ENTER<br>Pressez ENTER | <ul> <li>SOUS-MENU RTD (SONDE Pt)</li> <li>4) Pressez MAX pour faire défiler jusqu'à «rtd» (clignotant).</li> <li>5) L'appareil affiche un message clignotant «stored» (sauvegardé) et «rtd» s'arrête de clignoter.</li> <li>6) L'appareil affiche le choix précédent de type de sonde, par exemple «392.2» (voir ci-dessous).</li> </ul>                            |
| inPL<br>BB22 | Pressez MAX<br>Pressez ENTER                  | <ol> <li>Permet de faire défiler les différents types de sondes disponibles jusqu'au type désiré.</li> <li>L'appareil affiche un message clignotant «stored» (sauvegardé) et avance à l'étape «rtd value»<br/>(VALEUR RTD).</li> </ol>                                                                                                    |

| Types de Sondes Pt (RTD) : | ): 385, 392, Deux, Trois et Quatre Fils |                                                |       |       |       |       |
|----------------------------|-----------------------------------------|------------------------------------------------|-------|-------|-------|-------|
| Affichage :                | 392.2                                   | 392.3                                          | 392.4 | 385.2 | 385.3 | 385.4 |
|                            | Note: Le                                | e dernier chiffre indique : 2-, 3-, ou 4-fils. |       |       |       |       |

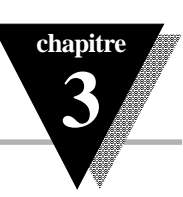

# Type d'Entrée (RTD VALUE : Valeur de la Sonde Pt)

| Affichage   | Action        | Réponse                                                                                                    |
|-------------|---------------|----------------------------------------------------------------------------------------------------|
| red<br>UALU | Pressez ENTER | <ul> <li>SOUS-MENU RTD (SONDE Pt)</li> <li>4) Pressez ENTER à l'affichage «rtd value» et entrez votre valeur RTD (valeur de la sonde Pt).<br/>L'appareil affiche la valeur précédente choisie, par exemple «100» (voir ci-dessous).</li> </ul> |
| r 52<br>100 | Pressez MAX   | 7) Permet de faire défiler les différentes valeurs disponibles pour la sonde jusqu'à la valeur désirée                                                                                                    |
| 51          | Pressez ENTER | 8) L'appareil affiche un message clignotant «stored» (sauvegardé) et avance à l'étape suivante<br>Configuration de la Lecture.                                                                                                    |

| Valeurs des Sondes Pt (RTD) : | Toutes les sono | les peuvent avoi | ir les valeurs suivantes |
|-------------------------------|-----------------|------------------|--------------------------|
|                               | 100 ohms        | 500 ohms         | 1000 ohms                |
| Affichage :                   | 100_            | 500_             | 1000                     |

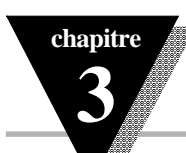

#### FONCTIONNEMENT : MODE CONFIGURATION

# Type d'Entrée (Process)

| Affichage    | Action                                        | Réponse                                                                                                    |
|--------------|-----------------------------------------------|----------------------------------------------------------------------------------------------------|
| inPE<br>ESPE | Pressez MENU<br>Pressez ENTER                 | <ul> <li>ENTRER DANS LE MENU TYPE D'ENTREE</li> <li>1) Pressez MENU, si nécessaire, jusqu'à ce que «inpt type» apparaisse sur l'affichage</li> <li>2) L'affichage indique en clignotant «rtd», «t.c.», ou «proc» (Sonde Pt, Thermocouple, Process).Si le type d'entrée affiché est Process, pressez MENU pour sauter à l'étape 5 («proc» s'arrête de clignoter).</li> </ul> |
| inPt<br>Proc | Pressez MAX<br>Pressez ENTER<br>Pressez ENTER | <ul> <li>SOUS-MENU PROCESS</li> <li>4) Pressez MAX pour faire défiler jusqu'à «proc» (clignotant).</li> <li>5) L'appareil affiche un message clignotant «stored» (sauvegardé) et «proc» s'arrête de clignoter.</li> <li>6) L'appareil affiche le choix précédent de type de Process, par exemple «0-10» (voir ci-dessous).</li> </ul>                                       |
| Proc<br>8-18 | Pressez MAX<br>Pressez ENTER                  | <ol> <li>Permet de faire défiler les différents types de Process disponibles jusqu'au type désiré.</li> <li>L'appareil affiche un message clignotant «stored» (sauvegardé) et avance à l'étape Configuration de la Lecture.</li> </ol>                                                                                                    |

**Note**: Lorsque vous choisissez le Type d'Entrée (Thermocouple, Sonde Pt, ou Process) vérifier parallèlement que votre choix correspond au réglage des commutateurs de votre Sélecteur DIP (voir paragraphe 2.4) ainsi qu'à votre Installation Electrique (voir paragraphe 2.5). Voir les menus des autres Types d'Entrée (Sonde Pt et Thermocouple) dans les pages précédentes.

| Types de Process : | 100mV | 1V    | 10V  | 0-20mA |
|--------------------|-------|-------|------|--------|
| Affichage :        | 0-0.1 | 0-1.0 | 0-10 | 0-20   |

Note: Pour 4-20 mA, choisir 0-20 mA et régler la pleine échelle et l'offset en conséquence. Voir exemple d'entrée 4-20 mA donné page 28.

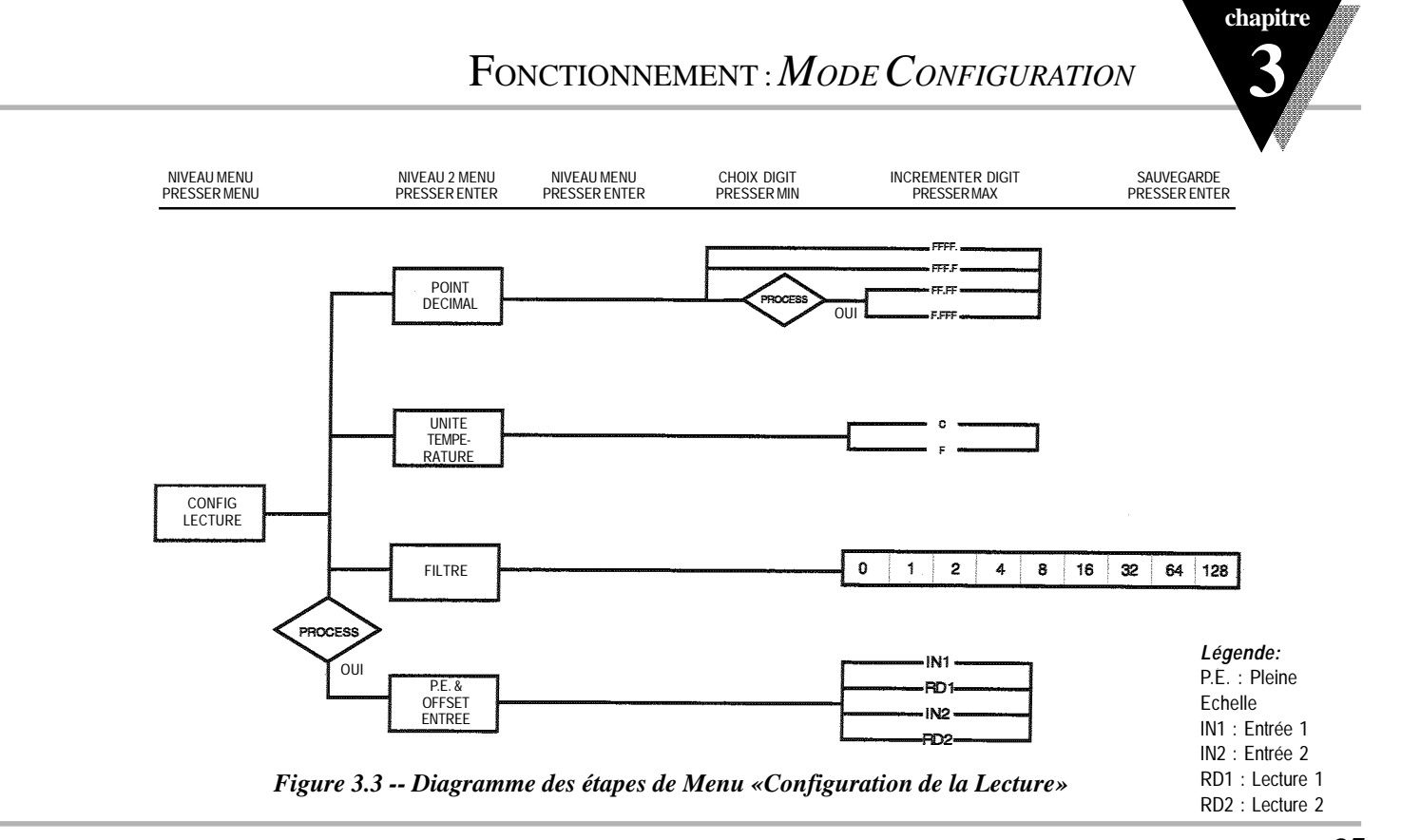

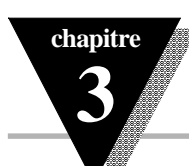

# Configuration de la Lecture

| Affichage                   | Action                                        | Réponse                                                                                                    |
|-----------------------------|-----------------------------------------------|----------------------------------------------------------------------------------------------------|
| nd£<br>EnF5                 | Pressez MENU<br>Pressez ENTER                 | <ol> <li>Pressez MENU, si nécessaire, jusqu'à ce que «rdG CnFG» (configuration de la lecture) apparaisse<br/>sur l'affichage</li> <li>L'affichage avance à «dEC.Pt» (point décimal)</li> </ol>                                                                                                    |
| dEC.<br>PE<br>dCPE<br>FFFJF | Pressez ENTER<br>Pressez MAX<br>Pressez ENTER | <ul> <li>SOUS-MENU POINT DECIMAL (VIRGULE) :</li> <li>3) L'appareil affiche en clignotant le choix précédent pour le point décimal (virgule).</li> <li>4) Permet de faire défiler les positions possibles pour la virgule (point décimal) et de choisir: FFFF. ou FFF.F (si «Process» a été choisi dans le menu «Type d'Entrée», on peut choisir aussi pour la virgule les positions: F.FFF ou FF.F).</li> <li>5) L'appareil affiche un message clignotant «stored» (sauvegardé) et avance à l'étape Unité de Température.</li> <li>Note: La virgule est passive pour le Type d'Entrée «Process».</li> </ul> |
| EEnP<br>un It<br>EEnP<br>of | Pressez ENTER<br>Pressez MAX<br>Pressez ENTER | <ul> <li>SOUS-MENU UNITE DE TEMPERATURE :</li> <li>6) L'appareil affiche le choix précédent d'unité de température.</li> <li>7) Permet de faire défiler les unités de température et de choisir entre °F et °C.</li> <li>8) L'appareil affiche un message clignotant «stored» (sauvegardé) et avance à l'étape Constante de Filtre.</li> </ul>                                                                                                    |

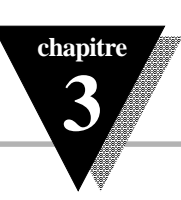

# Configuration de la Lecture (suite)

| Affichage                     | Action        | Réponse                                                                                                    |
|-------------------------------|---------------|----------------------------------------------------------------------------------------------------|
|                               |               | SOUS-MENU CONSTANTE DE FILTRE                                                                                                    |
| FLEr<br>En5E<br>FLEr<br>800 ( | Pressez ENTER | 8) L'appareil affiche la valeur précédente choisie pour la constante de filtre.                                                                                                    |
|                               | Pressez MAX   | <ol> <li>Permet de faire défiler les différentes valeurs disponibles: 0001, 0002, 0004, 0008, 0016, 0032, 0064, 0128. Valeur par défaut: 0001</li> </ol>                                                                                                    |
|                               | Pressez ENTER | 10) L'appareil affiche un message clignotant «stored» (sauvegardé) uniquement si une modification est faite dans la Constante de Filtre.                                                                                                    |
|                               |               | Note : Pour une régulation PID, choisir une valeur de filtre entre 0001-0004. Une valeur de filtre de 2<br>est approximativement égale à une constante de temps de 1 seconde, filtre passe bas RC.<br>Si «Process» a été choisi dans le menu «Type d'Entrée», l'affichage avancera à l'étape<br>«InPt SC.OF» (Pleine Echelle & Offset Entrée), sinon l'affichage ira sur le menu «Alarm 1». |
|                               |               |                                                                                                    |

Note : Le sous-menu Constante de Filtre permet à l'utilisateur de spécifier le nombre de lectures stockées dans le filtre numérique.

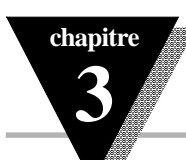

# Configuration de la Lecture (suite)

| Affichage     | Action                                              | Rép                          | Donse                                                                                                    |
|---------------|-----------------------------------------------------|------------------------------|----------------------------------------------------------------------------------------------------|
| L_PL          |                                                     | SOL                          | JS-MENU OFFSET & PLEINE ECHELLE                                                                                                    |
| SCOF          | Pressez ENTER                                       | 11)                          | Pressez ENTER à l'affichage «InPt SC.OF» (Pleine Echelle & Offset Entrée). L'appareil affiche le 1er chiffre clignotant dans le sous-menu «IN 1» (Entrée 1).                                                                                                    |
| io i<br>2000  | Pressez MAX & MIN                                   | 12)                          | Utilisez les touches MAX et MIN pour régler «IN 1» (Entrée 1) à la valeur désirée.<br>Cette valeur correspond au signal de sortie du transducteur de process (Tension ou Courant)<br>connecté au Contrôleur et sélectionné dans «Type d'Entrée Process».                                                                                                    |
|               | Pressez ENTER                                       | 13)                          | L'affichage avance au sous-menu «RD 1» (Lecture 1)                                                                                                    |
| rd I          | Pressez MAX & MIN                                   | 14)                          | Utilisez les touches MAX et MIN pour régler «RD 1» (Lecture 1) à la valeur désirée.<br>Cette valeur est l'équivalent de «IN 1» (Entrée 1) en unités industrielles.                                                                                                    |
| 0000          | Pressez ENTER<br>Pressez MAX & MIN<br>Pressez ENTER | 15)<br>16)<br>17)            | L'affichage avance au sous-menu «IN 2» (Entrée 2)<br>Utilisez les touches MAX et MIN pour régler «IN 2» (Entrée 2) à la valeur désirée.<br>L'affichage avance au sous-menu «RD 2» (Lecture 2)                                                                                                    |
| in C<br>9999  | Pressez MAX & MIN<br>Pressez ENTER                  | 18)<br>19)                   | Utilisez les touches MAX et MIN pour régler «RD 2» (Lecture 2) à la valeur désirée.<br>L'appareil affiche un message clignotant «stored» (sauvegardé) et avance à l'étape Alarme 1.                                                                                                    |
| rd 2<br>0 100 |                                                     | Note<br>Proc<br>plag<br>4-20 | e: Le sous-menu <b>Offset &amp; Pleine Echelle</b> permet à l'utilisateur de configurer le Contrôleur en mode<br>cess et de régler la plage de lecture RD1 à RD2 en unités industrielles pour qu'elle corresponde à la<br>e d'entrée IN1 à IN2 du transducteur de process. Par exemple, une entrée de process<br>MA pourra correspondre à une lecture 0-100% (RD1=0000, RD2=0100). |
#### FONCTIONNEMENT: MODE CONFIGURATION

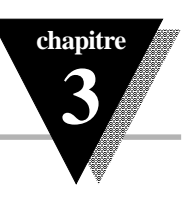

#### La Modification des réglages des Alarmes ne réarmera le Contrôleur

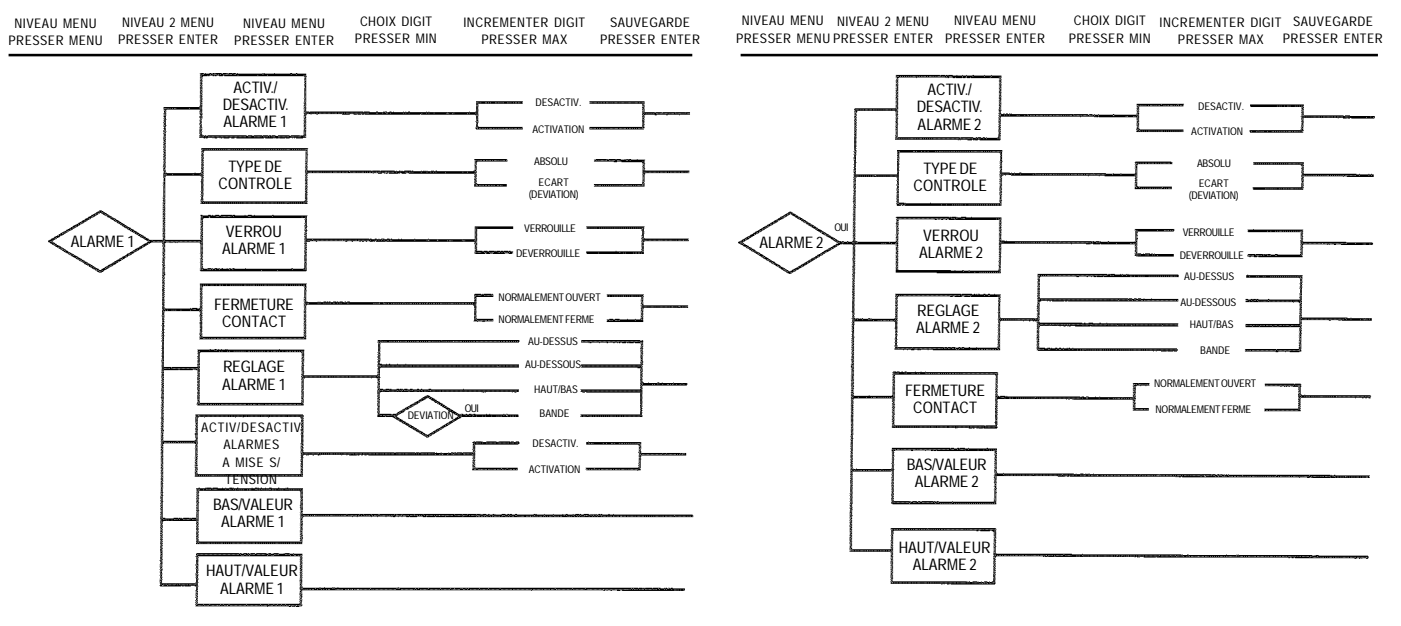

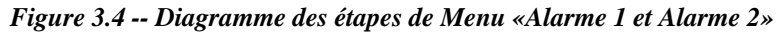

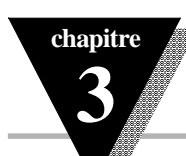

#### FONCTIONNEMENT : MODE CONFIGURATION

### Alarme 1

| Affichage     | Action                        | Réponse                                                                                                    |
|---------------|-------------------------------|----------------------------------------------------------------------------------------------------|
| AL Ar         | Pressez MENU<br>Pressez ENTER | <ol> <li>Pressez MENU, si nécessaire, jusqu'à ce que «Al Ar 1» apparaisse sur l'affichage</li> <li>L'affichage avance au sous-menu «ALr.1 EnbL/DSbL» (Alarme 1 Activ./Désactiv.).</li> </ol>                                         |
|               | <b>Ριοςςογ ΜΛ</b> Υ           | SOUS-MENU «ALARME 1 ACTIVATION/DESACTIVATION» :                                                                                                    |
| <u> 8</u> L 1 | Drossoz ENITED                | <ul> <li>b) L'appareil affiche un mossage clignotant «ctorod» (cauvogardó) uniquement c'il v a ou une medifi</li> <li>d) L'appareil affiche un mossage clignotant «ctorod» (cauvogardó) uniquement c'il v a ou une medifi</li> </ul> |
|               | PIESSEZ EINTER                | cation, sinon pressez MENU pour avancer au sous-menu «Type de Contrôle».                                                                                                    |
|               |                               | SOUS-MENU «TYPE DE CONTROLE» :                                                                                                    |
|               | Pressez MAX                   | <ol> <li>L'appareil affiche en clignotant le choix précédent. Pressez MAX jusqu'à ce que «AbSo» ou «dEv»<br/>s'affiche.</li> </ol>                                                                                                   |
| R650          | Pressez ENTER                 | 6) L'appareil affiche un message clignotant «stored» (sauvegardé) uniquement s'il y a eu une modifi-<br>cation, sinon pressez MENU pour avancer au sous-menu «Verrouillage Alarme 1».                                                |

**Note**: Le mode **Absolu** permet à l'Alarme 1 de fonctionner indépendamment du Point de Consigne 1. Si le process contrôlé par l'appareil ne change pas souvent, il est recommandé d'utiliser le mode «absolu».

Le mode **Ecart** (deviation) permet à l'Alarme 1 de devenir automatiquement active dès que la valeur de process dépasse le Point de Consigne 1. Le mode «écart» est recommandé dans les cas où la température du process change souvent. En mode «écart», positionnez l'Alarme 1 à un certain nombre de degrés ou de comptages du Point de Consigne 1 - cet écart restera constant même si le réglage du Point de Consigne 1 est modifié.

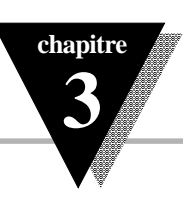

## Alarme 1 *(suite)*

| Affichage                                                                                          | Action                                                                                                    | Réponse                                                                                                    |
|----------------------------------------------------------------------------------------------------|----------------------------------------------------------------------------------------------------|----------------------------------------------------------------------------------------------------|
| Alr.1<br>Lteh                                                                                      | Pressez MAX<br>Pressez ENTER                                                                                         | <ul> <li>SOUS-MENU UNITE DE TEMPERATURE</li> <li>7) L'appareil affiche le choix précédent. Pressez MAX pour aller à Verrouillé (Latched) ou Non-<br/>Verrouillé (Unlatched)</li> <li>8) L'appareil affiche un message clignotant «stored» (sauvegardé) et avance à l'étape suivante<br/>«Fermeture Contact»</li> </ul>                                                                                                    |
| Altr. I<br>n.o.                                                                                    | Pressez MAX<br>Pressez ENTER                                                                                         | <ul> <li>SOUS-MENU FERMETURE CONTACT</li> <li>L'appareil affiche le choix précédent. Pressez MAX pour aller à Normalement Fermé (n.c.) ou<br/>Normalement Ouvert (n.o.)</li> <li>L'appareil affiche un message clignotant «stored» (sauvegardé) uniquement s'il y a eu une<br/>modification, sinon pressez MENU pour avancer à l'étape «A.P.on» (Activation/Désactivation<br/>Alarme à la mise sous tension).</li> </ul>                                                                                                    |
| RLr I<br>Rbou                                                                                      | Pressez MAX<br>Pressez ENTER                                                                                         | <ul> <li>SOUS-MENU REGLAGE ALARME 1</li> <li>13) L'appareil affiche le choix précédent. Pressez MAX pour faire défiler les choix disponibles :</li> <li>Above, Below, Hi/Low et Band (Band est active si «deviation» (écart) a été choisi).</li> <li>14) L'appareil affiche un message clignotant «stored» (sauvegardé) uniquement s'il y a eu une modification, sinon pressez MENU pour avancer à l'étape «Alarme 1 Valeur Bas».</li> </ul>                                                                                                    |
| Au-dessus (Above):<br>Au-dessous (Below):<br>Haut/Bas (Hi/Lo):<br>Bande (Band):<br>est<br>(écart). | Condition d'Alarme 1<br>Condition d'Alarme 1<br>Condition d'Alarme 1<br>Condition d'Alarme 1<br>égale à <b>Val</b> e | déclenchée si la valeur de process est supérieure à Valeur Haut Alarme «Hi Value» (Valeur Bas «Lo Value» est ignorée)<br>déclenchée si la valeur de process est inférieure à Valeur Bas Alarme «Low Value» (Valeur Haut «Hi Value» est ignorée)<br>déclenchée si la valeur de process est inférieure à Valeur Bas Alarme ou supérieure à Valeur Haut Alarme<br>déclenchée si la valeur de process est supérieure ou inférieure à la bande calée autour du Point de Consigne 1. La Bande<br>eur Haut Alarme «Hi Value» (Valeur Bas «Lo Value» est ignorée). Cette «bande ne être activée qu'en mode «deviation» |

## chapitre 3

#### Fonctionnement : Mode Configuration

## Alarme 1 (suite)

| Affichage                                | Action                                                                              | Réponse                                                                                                    |
|------------------------------------------|-------------------------------------------------------------------------------------|----------------------------------------------------------------------------------------------------|
| RPon<br>Enbl                             | Pressez MAX<br>Note: Si l'alarme e:<br>Si l'alarme est désac<br>alarme. L'alarme ne | <b>SOUS-MENU «ACTIVATION/DESACTIVATION ALARMES A LA MISE SOUS TENSION» :</b><br>11) L'appareil affiche en clignotant le choix précédent. Pressez MAX pour acvtiver ou désactiver.<br>st activée à la mise sous tension, elle restera active après le réarmement du contrôleur.<br>tivée à la mise sous tension, elle se trouvera activée lorsque la valeur de process atteindra la zone de non-<br>sera pas active tant que la valeur de process s'approchera du point de consigne 1.                                                                                                    |
|                                          | Pressez ENTER                                                                       | 12) L'appareil affiche un message clignotant «stored» (sauvegardé) uniquement s'il y a eu une<br>modification, sinon pressez MENU pour avancer au sous-menu «Réglage Alarme».                                                                                                    |
| RL 11<br>0 762<br>RL 1 <i>H</i><br>2 722 | Pressez MAX & MIN<br>Pressez ENTER<br>Pressez MAX & MIN<br>Pressez ENTER            | <ul> <li>SOUS-MENU «VALEUR BAS ALARME» :</li> <li>15) L'appareil affiche le 1er chiffre de la valeur précédente. Utiliser MAX et MIN pour entrer la nouvelle valeur.</li> <li>16) L'appareil affiche un message clignotant «sauvegardé» et avance à «Alarme1, Valeur Haut».</li> <li>SOUS-MENU «VALEUR BAS ALARME» :</li> <li>15) L'appareil affiche le 1er chiffre de la valeur précédente. Utiliser MAX et MIN pour entrer la nouvelle valeur.</li> <li>16) L'appareil affiche un message clignotant «stored» (sauvegardé) uniquement s'il y a eu une modification, sinon pressez MENU pour avancer au sous-menu «Alarme 2».</li> </ul> |

Note: Mode Verrouillé (latched) : le relais reste verrouillé jusqu'au réarmement. Mode Non-Verrouillé (unlatched) : le relais reste verrouillé uniquement tant que la condition d'alarme est valide. Normalement Fermé (n.c.) : le relais est désexcité pendant la condition d'alarme ou en cas de panne de l'alimentation. Normalement Ouvert (n.o.) : le relais est excité uniquement quand une condition d'alarme se produit.

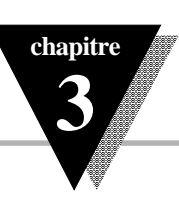

### Alarme 2

| Affichage                   | Action                        | Réponse                                                                                                    |
|-----------------------------|-------------------------------|----------------------------------------------------------------------------------------------------|
| RL R.<br>2                  | Pressez MENU<br>Pressez ENTER | <ol> <li>Pressez MENU, si nécessaire, jusqu'à ce que «Al Ar 2» apparaisse sur l'affichage</li> <li>L'affichage avance au sous-menu «ALr.2 EnbL/DSbL» (Alarme 2 Activ./Désactiv.).</li> </ol>                                                                                                    |
| nok<br>InSE<br>ALF2<br>EnBL | Pressez MENU                  | SI ALARME 2 N'EST PAS INSTALLEE, L'APPAREIL AFFICHE «not-InSt» (NON INSTALLEE)<br>Pressez MENU si vous recevez ce message et avancez au menu «Rupture de Boucle» (Loop Break).                                                                                                    |
|                             | Pressez MAX<br>Pressez ENTER  | <ul> <li>SOUS-MENU «ALARME 2 ACTIVATION/DESACTIVATION» :</li> <li>3) L'appareil affiche en clignotant le choix précédent. Pressez MAX jusqu'à ce que «EnbL» s'affiche pour Alarme 2.</li> <li>4) L'appareil affiche un message clignotant «stored» (sauvegardé) uniquement s'il y a eu une modification, sinon pressez MENU pour avancer au sous-menu «Type de Contrôle».</li> </ul> |

*Le reste de la configuration d'Alarme 2 est identique à celui d'Alarme 1, et notamment les ces de menu de configuration de la page 34 à la page 36.* 

séquen-

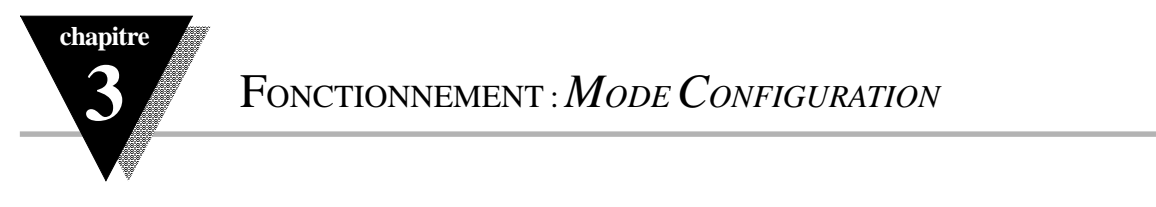

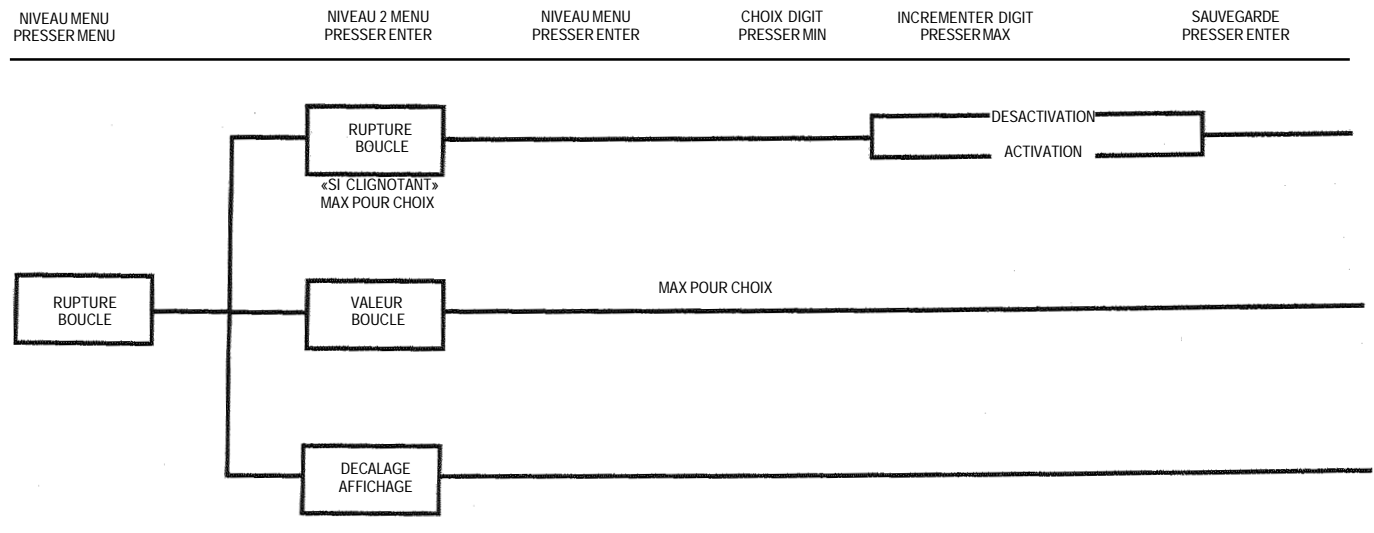

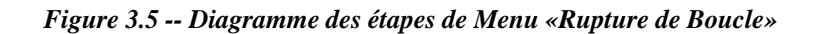

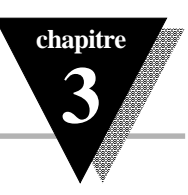

### Alarme Rupture de Boucle

| Affichage     | Action                                        | Réponse                                                                                                    |
|---------------|-----------------------------------------------|----------------------------------------------------------------------------------------------------|
| LOOP<br>br.Rt | Pressez MENU<br>Pressez ENTER                 | <ol> <li>Pressez MENU, si nécessaire, jusqu'à ce que «LOOP br.AL» (Rupture de Boucle) apparaisse sur<br/>l'affichage.</li> <li>L'affichage avance à l'étape suivante «Rupture de Boucle, Désactivation/Activation».</li> </ol>                                                                                                    |
| LBRL<br>Endl  | Pressez ENTER<br>Pressez MAX<br>Pressez ENTER | <ul> <li>SOUS-MENU «RUPTURE DE BOUCLE, DESACTIVATION/ACTIVATION»</li> <li>3) L'appareil affiche «enbl» (activation) ou «dsbl» (désactivation).</li> <li>4) Permet de faire défiler les différents choix disponibles Enable (activation) ou Disable (désactivation) jusqu'au type désiré.</li> <li>5) L'appareil affiche un message clignotant «stored» (sauvegardé) et avance à l'étape suivante «Valeur de Boucle».</li> </ul> |

Note: La **Rupture de Boucle** est un dispositif supplémentaire de sécurité qui permet de surveiller la vitesse de variation de la valeur de process tandis qu'elle s'approche du Point de Consigne 1 (SP1). Il s'agit réellement d'un **système supplémentaire de sécurité** et, de ce fait, sa mise en service n'est pas obligatoire.

Lorsque la Rupture de Boucle est activée, les chiffres indiquant le Point de Consigne clignotent en séquence. Si la valeur de process atteint le point de consigne le clignotement s'arrêtera indiquant que l'étape «LooP brA1» s'est achevée avec succès, sinon «LooP brA1» clignotera et activera «ALr 1».

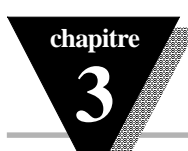

FONCTIONNEMENT : MODE CONFIGURATION

### Rupture de Boucle (suite)

| Affichage       | Action                                              | Réponse                                                                                                    |
|-----------------|-----------------------------------------------------|----------------------------------------------------------------------------------------------------|
| L & FL<br>80 17 | Pressez ENTER<br>Pressez MAX & MIN<br>Pressez ENTER | <ul> <li>SOUS-MENU «VALEUR ALARME RUPTURE DE BOUCLE»</li> <li>6) L'appareil affiche le 1er chiffre clignotant de la valeur de boucle précédente.</li> <li>7) Utilisez les touches MAX et MIN pour entrer une nouvelle valeur pour «loop value» (Valeur Boucle).</li> <li>8) L'appareil affiche un message clignotant «stored» (sauvegardé) et avance à l'étape «C.L.</li> </ul>                                       |
|                 | TICSSEZ ENTER                                       | Temperature Adjust» (Réglage Température de la Soudure Froide).                                                                                                    |
| E Ra J<br>006.7 | Pressez ENTER<br>Pressez MAX & MIN<br>Pressez ENTER | <ul> <li>SOUS-MENU «REGLAGE TEMPERATURE»</li> <li>9) L'appareil affiche le 1er chiffre clignotant de la valeur de réglage de température précédente.</li> <li>10) Utilisez les touches MAX et MIN pour entrer une nouvelle valeur pour «temperature adjust» (réglage de température).</li> <li>11) L'appareil affiche un message clignotant «stored» (sauvegardé) et avance à l'étape Output 1 (Sortie 1).</li> </ul> |

**Note**: La **Valeur Alarme Rupture de Boucle** permet à l'utilisateur de déterminer l'intervalle de temps en MM:SS (de zéro à 99 minutes et 59 secondes) nécessaire à la valeur de process pour varier de 10 comptages, ou, si le type d'entrée est «Thermocouple» ou «Sonde Pt», l'intervalle de temps nécessaire pour changer de 4°F ou 2°C. A la fin de l'intervalle de temps spécifié, si la variation de la valeur de process est inférieure à celle établie ci-dessus, l'appareil affichera en clignotant «**L.B.AL**», la Sortie 1 sera désactivée, et l'Alarme 1 sera activée. L'alarme de Rupture de Boucle sera désactivée lorsque la Valeur de Process (PV) entrera dans la bande de contrôle.

*Conseil*: Le *Réglage Décalage Affichage* permet à l'utilisateur de compenser de façon fine une petite erreur introduite par le transducteur. (Valeur de Process Affichée = Valeur de Process Mesurée ± t.A.d.).

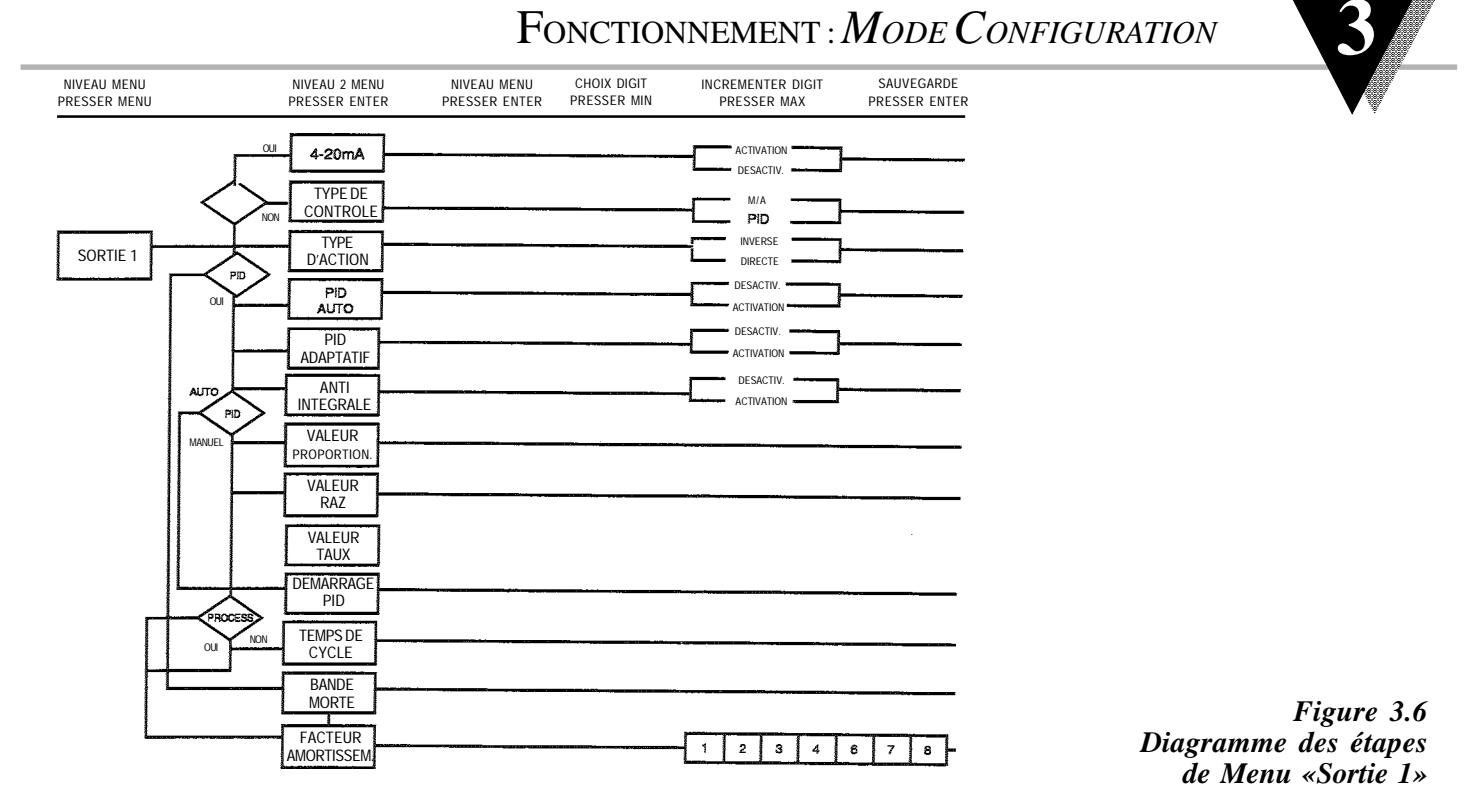

### FONCTIONNEMENT : MODE CONFIGURATION

37

chapitre

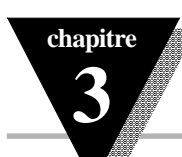

Sortie 1

| Affichage         | Action                                                                                                    | Ré                                                                         | ponse                                                                                                    |
|-------------------|----------------------------------------------------------------------------------------------------|----------------------------------------------------------------------------|----------------------------------------------------------------------------------------------------|
| oúic              | Pressez MENU<br>Pressez ENTER                                                                                                    | 1)<br>2)                                                                   | Pressez MENU, si nécessaire, jusqu'à ce que «Out 1» (Sortie 1) apparaisse à l'écran.<br>L'affichage avance au sous-menu (*) «Type de Commande».                                                                                                    |
| l<br>CEFL<br>EYPE | Pressez ENTER<br>Pressez MAX<br>Pressez ENTER                                                                                                    | <b>SO</b><br>3)<br>4)<br>5)                                                | US-MENU «TYPE DE COMMANDE» : (Relais électromécanique, Relais statique, ou Impulsion)<br>L'appareil affiche un message clignotant «on.of» (Tout ou Rien) ou «Pid»(régulation PID).<br>Permet de faire défiler les choix possibles : ON/OFF (Tout ou Rien) ou PID (régulation PID)<br>Si ON/OFF (Tout ou Rien) est choisi, continuez page 58.<br>L'appareil affiche un message clignotant «stored» (sauvegardé) et avance au sous-menu «Type<br>d'Action».                                                                                                    |
| Etrl<br>Pid       | <b>Note:</b> La régulation<br>d'améliorer le cycle<br>process dont le poin<br>régulation PID néce<br>Taux» par la méthor<br>tion» (Auto-Tuning)<br>système de régulati | on T <b>ou</b><br>de rég<br>nt de c<br>essite u<br>de suc<br>permo<br>ion. | <b>It ou Rien (ON/OFF)</b> est un dispositif grossier de contrôle du process. La «Bande Morte» permet<br>gulation associé au contrôle Tout ou Rien. La régulation <b>PID</b> est un dispositif plus performant pour un<br>onsigne change constamment et/ou un contrôle serré de la variable de process est nécessaire. La<br>une adaptation et un ajustement des paramètres «Proportionnel», «Intégrale ou RAZ» et «Dérivée ou<br>ccessive des «contrôles d'erreurs et corrections». Le Contrôleur fournit un dispositif «d'auto-adapta-<br>ettant un ajustement automatique du process, ce qui offre probablement une solution optimale pour le |
| 4-20<br>cürr      | (*) Si votre Sortie 1<br>mais à la place l'ap<br>obtenir une sortie d                                                                                                  | est ur<br>pareil<br>e proc                                                 | ne sortie de process Courant/Tension, ce menu «ctrL Type» (Type de Commande) n'apparaîtra pas,<br>affichera « <b>4-20 / cUrr</b> ». Pour choisir une sortie de process 4-20 mA, sélectionnez « <b>Enbl.</b> ». Pour<br>ess 0-20 mA, sélectionnez « <b>dSbL</b> ».                                                                                                    |

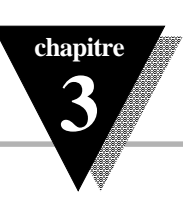

### Sortie 1 *(suite)*

| Affichage     | Action                       | Réponse                                                                                                    |  |
|---------------|------------------------------|----------------------------------------------------------------------------------------------------|--|
| Acto<br>Eype  | Pressez ENTER<br>Pressez MAX | <ul> <li>SOUS-MENU «TYPE D'ACTION» :</li> <li>L'appareil affiche un message clignotant «drct» (directe) ou «rvrs»(inverse).</li> <li>Permet de faire défiler les choix possibles : Direct (action directe) ou Reverse (action inverse)</li> </ul> |  |
| ilia<br>Socia | Pressez ENTER                | <ul> <li>8) L'appareil affiche un message clignotant «stored» (sauvegardé) et avance au sous-menu «Auto PID» (régulation Auto PID).</li> </ul>                                                                                                    |  |
|               |                              | Si «ON/OFF» (Tout ou Rien) a été choisi dans «Type de Commande», l'affichage passera<br>automatiquement au sous-menu «Bande Morte».                                                                                                    |  |

**Note**: L'erreur résultant de la mesure de la variable de process peut être soit positive soit négative puisqu'elle peut être plus grande ou plus petite que le point de consigne. L'**Action Directe** (refroidissement) correspond à une erreur positive qui fait croître la sortie du contrôleur. L'**Action Inverse** (chauffage) correspond à une erreur négative qui fait décroître la sortie du contrôleur.

## Sortie 1 (suite)

chapitre

3

| Affichage            | Action                                                                 | Réponse                                                                                                    |  |  |
|----------------------|------------------------------------------------------------------------|----------------------------------------------------------------------------------------------------|--|--|
| 802 o<br>P 18        | Pressez ENTER<br>Pressez MAX                                           | <ul> <li>SOUS-MENU «PID AUTO-ADAPTATIF» :</li> <li>9) L'appareil affiche un message clignotant «enbl» (activation) ou «dsbl (désactivation).</li> <li>10) Permet de faire défiler les choix possibles : Enable (activation) ou Disable (désactivation).</li> </ul>                                                                                                    |  |  |
| Rüto<br>Enbl         | valeurs<br>peuvent être<br>pourra entrer<br>PI ou PID,<br>exemple pour | Si Enable (activation) est choisi, le contrôleur peut déterminer, en activant Démarrage PID (Start PID), les optimales pour les trois ajustements Proportionnel, RAZ et Taux correspondant à P, à I et à D. Ces valeurs modifiées une fois que l'accord automatique est terminé. Si Disable (désactivation) est choisi, l'utilisateur manuellement ces trois valeurs d'ajustement. Si vous voulez que votre contrôleur fonctionne en PID Auto, P, choisissez d'abord Auto Disable (Désactivation Auto) puis entrez 0000 comme paramètre indésirable (par PI entrez 0000 pour le taux). |  |  |
|                      | Pressez ENTER                                                          | 11) L'appareil affiche un message clignotant « <b>stored</b> » (sauvegardé) et avance au sous-menu<br>«Contrôle Adaptatif».                                                                                                    |  |  |
| 8421                 | Pressez ENTER<br>Pressez MAX                                           | <ul> <li>SOUS-MENU «CONTROLE ADAPTATIF» : (Pas installé pour l'instant)</li> <li>12) L'appareil affiche un message clignotant «enbl» (activation) ou «dsbl (désactivation).</li> <li>13) Permet de faire défiler les choix possibles : Enable (activation) ou Disable (désactivation).</li> </ul>                                                                                                    |  |  |
| Ctrl<br>RdPt<br>Enbl | et D<br>nence, nécessi-                                                | Si <b>Enable</b> (activation) est choisi, l'ajustement adaptatif change et met à jour dynamiquement les paramètres P, l<br>assurant ainsi une régulation optimale. L'ajustement adaptatif est utile lorsque la charge varie en perma-<br>tant, dans ce cas, constamment de nouvelles valeurs pour P, I et D.                                                                                                    |  |  |
|                      | Pressez ENTER                                                          | 14) L'appareil affiche un message clignotant « <b>stored</b> » (sauvegardé) et avance au sous-menu<br>«Anti Intégrale».                                                                                                    |  |  |

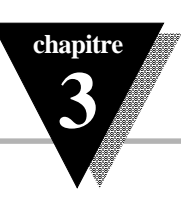

### Sortie 1 *(suite)*

| Affichage     | Action                       | Réponse                                                                                                    |
|---------------|------------------------------|----------------------------------------------------------------------------------------------------|
| g. s. s. l    |                              | SOUS-MENU «ANTI INTEGRALE» :                                                                                                    |
| ine D         | Pressez ENTER<br>Pressez MAX | <ul> <li>15) L'appareil affiche un message clignotant «enbl» (activation) ou «dsbl (désactivation).</li> <li>16) Permet de faire défiler les choix possibles : Enable (activation) ou Disable (désactivation).</li> </ul>                                                                                    |
| <u>Ens</u>    | nelle et<br>de réponse très  | Si Enable (activation) est choisi, le contrôleur peut calculer et intégrer l'erreur en delors de la bande proportion-<br>maintenir la régulation. Cette possibilité est très importante notamment dans les applications où un temps<br>rapide est nécessaire.                                                |
| En join       | Pressez ENTER                | 17) L'appareil affiche un message clignotant «stored» (sauvegardé) et avance au sous-menu<br>«Bande Proportionnelle» si «PID Auto» a été désactivé, sinon il ira à «Démarrage Auto PID».                                                                                                    |
| Strt          | Pressez ENTER<br>Pressez MAX | <ul> <li>SOUS-MENU «DEMARRAGE AUTO PID» :</li> <li>18) L'appareil affiche un message clignotant «enbl» (activation) ou «dsbl (désactivation).</li> <li>19) Permet de faire défiler les choix possibles : Enable (activation) ou Disable (désactivation).</li> </ul>                                          |
| F 16          | devra être<br>automatique    | Si <b>Enable</b> (activation) est choisi, le contrôleur peut calculer les paramètres P, PI, ou PID. Le point de consigne<br>au moins à 20°F ou 11°C au dessus de la valeur de process (PV) de façon à pouvoir fonctionner en accord<br>(autotune), sinon un message d'erreur sera affiché par le contrôleur. |
| alara<br>Enat | Pressez ENTER                | 20) L'appareil affiche un message clignotant « <b>stored</b> » (sauvegardé) et avance au sous-menu<br>«Temps de Cycle».                                                                                                    |

**Note**: Pour démarrer l'Auto PID, choisir PID, activation Auto PID, et activation Démarrage Auto PID. Parfois il sera nécessaire de faire un ajustement fin du paramètre Auto PID (il faut en effet savoir que, par exemple, chaque surmodulation de 5°F augmentera la Bande Proportionnelle (BP) de 15% et chaque fluctuation de  $\pm 1°F$  au point de consigne (SP) augmentera le RAZ de 20%).

Sortie 1 (suite)

chapitre

3

| Affichage     | Action                                                                                     | Réponse                                                                                                    |
|---------------|--------------------------------------------------------------------------------------------|----------------------------------------------------------------------------------------------------|
|               | Si «PID AUTO-ADA<br>telle sorte que l'util<br>P, I et D. Cette fonc<br>exemple, pour PI el | APTATIF» (AUTO TUNE PID) a été désactivé, l'appareil affichera les trois sous-menus suivants de<br>lisateur puisse entrer manuellement les paramètres Proportionnel, RAZ et Taux correspondant à<br>tion pourra être utilisée aussi en PID AUTO pour désactiver un paramètre indésirable (par<br>ntrez 0000 pour le taux «rAtE»):                                                                                                    |
| ProP<br>bAnd  | Pressez ENTER<br>Pressez MAX & MIN<br>Pressez ENTER                                        | <ul> <li>SOUS-MENU «BANDE PROPORTIONNELLE» :</li> <li>18) L'appareil affiche en clignotant le 1er chiffre de la valeur précédente P de «bande Proportionnel»</li> <li>19) Pressez MAX et MIN pour entrer une nouvelle valeur de «bande proportionnelle».</li> <li>20) L'appareil affiche en clignotant «stored» (sauvegardé) et avance à «Réglage Intégrale».</li> <li>Note: La bande proportionnelle est exprimée en degrés de température ou en comptages de process.</li> </ul>                         |
| rese<br>Seup  | Pressez ENTER<br>Pressez MAX & MIN<br>Pressez ENTER                                        | <ul> <li>SOUS-MENU «REGLAGE INTEGRALE» :</li> <li>21) L'appareil affiche en clignotant le 1er chiffre de la valeur précédente l de «Intégrale»</li> <li>22) Pressez MAX et MIN pour entrer une nouvelle valeur de «INTEGRALE».</li> <li>23) L'appareil affiche un message clignotant «stored» (sauvegardé) et avance à «Réglage Dérivée».</li> <li>Note: L'intégrale est exprimée en seconde de 0 à 3999</li> </ul>                                                                                        |
| с ЯЕЕ<br>5eup | Pressez ENTER<br>Pressez MAX & MIN<br>Pressez ENTER                                        | <ul> <li>SOUS-MENU «REGLAGE DERIVEE» :</li> <li>L'appareil affiche en clignotant le 1er chiffre de la valeur précédente D de «Dérivée»</li> <li>Pressez MAX et MIN pour entrer une nouvelle valeur de «Dérivée».</li> <li>L'appareil affiche en clignotant «stored» (sauvegardé) et avance à «Temps de Cycle» pour les Thermocouples et Sondes Pt. Si Sortie 1 est une option analogique, l'affichage va à «Fac teur Amortissement». Note: La Dérivée est exprimée en seconde de 000.0 à 399.9.</li> </ul> |

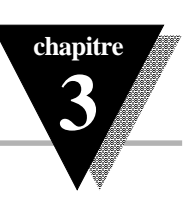

### Sortie 1 (suite)

| Affichage      | Action             | Réponse                                                                                                    |
|----------------|--------------------|----------------------------------------------------------------------------------------------------|
| ESG.<br>Esta E | Pressez ENTER      | SOUS-MENU «TEMPS DE CYCLE» :<br>27) L'appareil affiche en clignotant le 1er chiffre de la valeur précédente du «Temps de Cycle»<br>29) Prossoz MAX et MIN pour entrer une neuvelle valeur de «Temps de Cycle» |
|                | T TESSEZ WAX & WIN | Note: Le Temps de Cycle est exprimé en seconde de 1 à 199.                                                                                                    |
|                | Pressez ENTER      | 29) L'appareil affiche en clignotant « <b>stored</b> » (sauvegardé) et avance au sous-menu «Facteur d'Amortissement».                                                                                         |

Note: Un temps de cycle, choisi entre 1 et 199 secondes, détermine le temps total Tout ou Rien (ON/OFF) de chaque cycle proportionnel. Par exemple un temps de cycle de 15 secondes signifie que toutes les 15 secondes la sortie sera activée pour toute ou partie du cycle.

Pour des sorties de commande de relais, ne choisissez pas un temps de cycle inférieur à 7 secondes car la durée de vie du relais en serait affectée.

Pour un temps de cycle de moins de 7 secondes, choisir un relais statique ou une commande en impulsion cc. Avec l'option impulsion cc, pour obtenir des courants de commande plus élevés (supérieurs à 1 Ampère), utilisez un relais statique externe.

## chapitre 3

### Fonctionnement : Mode Configuration

## Sortie 1 (suite)

| Affichage      | Action        | Réponse                                                                                                   |
|----------------|---------------|----------------------------------------------------------------------------------------------------|
|                |               | SOUS-MENU «FACTEUR D'AMORTISSEMENT» :                                                                     |
| ar nu<br>Fal-a | Pressez ENTER | 30) L'appareil affiche en clignotant la valeur précédente choisie pour le «Facteur d'Amortissement»       |
| diffection     | Pressez MAX   | 31) Permet de faire défiler les choix disponibles : 0000, 0001, 0002, 0003, 0004, 0005, 0006, 0007, 0008. |
| 000            | Pressez ENTER | 32) L'appareil affiche en clignotant «stored» (sauvegardé) et avance au menu «Sortie 2».                  |

**Note**: Le **Facteur d'Amortissement** donne une mesure de la vitesse, de la surmodulation et de la sous-modulation de la variable de process lorsqu'elle répond aux variations de sortie du contôleur, cette mesure étant utilisée pendant l'auto ajustement (Auto Tune). Ce facteur tissement est typiquement réglé sur le rapport Dérivée/Intégrale. Sa valeur par défaut est de 0004. Pour obtenir un temps de ponse rapide, cette valeur devra être diminuée, et pour obtenir un temps de réponse lent elle devra être augmentée.

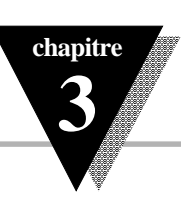

## Sortie 1 *(suite)*

| Affichage        | Action                             | Ré          | ponse                                                                                                    |
|------------------|------------------------------------|-------------|----------------------------------------------------------------------------------------------------|
|                  |                                    | Le s<br>(ON | sous-menu «Bande Morte» (DeadBand) n'apparaîtra que si la fonction «Tout ou Rien»<br>VOFF) a été choisie dans le menu «Type de Contrôle».                                                                                              |
|                  |                                    | SOL         | JS-MENU «BANDE MORTE» :                                                                                                    |
| dERId<br>DRivid  | Pressez ENTER<br>Pressez MAX & MIN | 33)<br>34)  | L'appareil affiche en clignotant le 1er chiffre de la valeur précédente de la «Bande Morte».<br>Pressez MAX et MIN pour entrer une nouvelle valeur de «Bande Morte».<br><i>Note: La Bande Morte est exprimé en seconde de 1 à 199.</i> |
| 618181<br>010577 | Pressez ENTER                      | 35)         | L'appareil affiche en clignotant « <b>stored</b> » (sauvegardé) et avance au menu «Sortie 2».<br><b>Note:</b> Les unités de Bande Morte sont les mêmes que les unités de bande proportionnelle.                                        |

Note: La Bande Morte ou zone neutre se situe de part et d'autre du point de consigne. Elle correspond au nombre de degrés ou de comptages que la variable de process devra traverser au-dessus et en-dessous du point de consigne avant que la sortie ne change d'état.

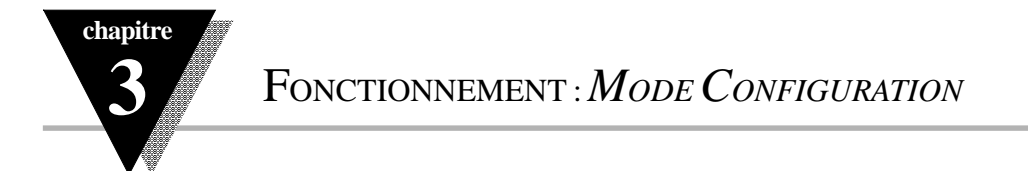

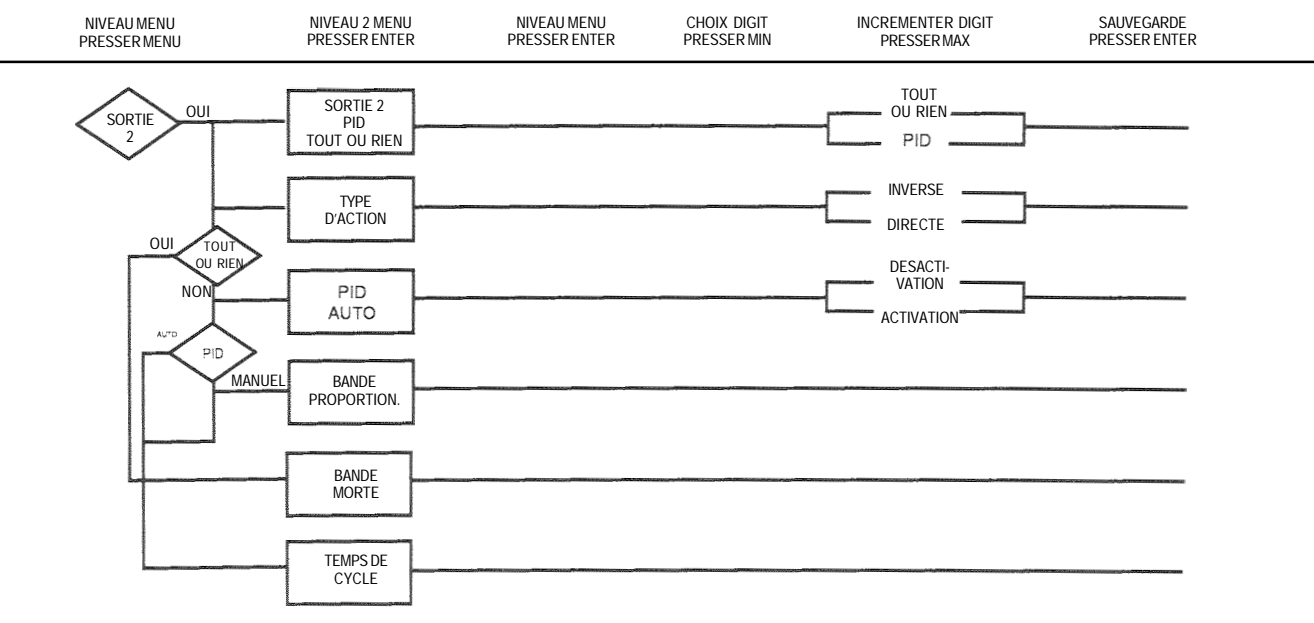

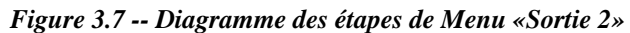

| Sortie 2     |                               |                                                                                                    |
|--------------|-------------------------------|----------------------------------------------------------------------------------------------------|
| Affichage    | Action                        | Réponse                                                                                                    |
| aUE<br>Z     | Pressez MENU<br>Pressez ENTER | <ol> <li>Pressez MENU, si nécessaire, jusqu'à ce que «Out2» (Sortie 2) apparaisse sur l'affichage.</li> <li>L'affichage avance à l'étape suivante «Type de Contrôle».</li> </ol>                                       |
| not<br>InSt  | Pressez MENU                  | Si SORTIE 2 N'EST PAS INSTALLEE, LE CONTROLEUR AFFICHERA LE MESSAGE<br>«not - InSt» (non intallé).<br>Pressez MENU, si le message «non installé» est affiché. L'appareil avancera au sous-menu «Rampe<br>& Immersion». |
| Gerl<br>Espe | Pressez ENTER                 | SOUS-MENU «TYPE DE CONTROLE»<br>3) L'appareil affiche en clignotant « <b>on.of</b> » (Tout ou Rien) ou «CtrL PiD» (Contrôle PID).                                                                                      |
| <u>Geol</u>  | Pressez MAX                   | <ol> <li>Permet de faire défiler les différents choix disponibles ON/OFF (Tout ou Rien) ou PID jusqu'au<br/>choix désiré.</li> </ol>                                                                                   |
|              | Pressez ENTER                 | 5) L'appareil affiche un message clignotant «stored» (sauvegardé) et avance à l'étape suivante<br>«Type d'Action».                                                                                                    |

**Note**: La régulation Tout ou Rien (ON/OFF) est un dispositif grossier de contrôle du process. La «Bande Morte» permet d'améliorer le cycle de régulation associé au contrôle Tout ou Rien. La régulation PID est un dispositif plus performant pour un process dont le point de consigne change constamment et/ou un contrôle serré de la variable de process est nécessaire.

chapitre

## chapitre 3

### Fonctionnement : Mode Configuration

## Sortie 2 (suite)

| Affichage                    | Action                                        | Réponse                                                                                                    |
|------------------------------|-----------------------------------------------|----------------------------------------------------------------------------------------------------|
| Actn<br>EYPE<br>Actn<br>drct | Pressez ENTER<br>Pressez MAX<br>Pressez ENTER | <ul> <li>SOUS-MENU «TYPE D'ACTION» :</li> <li>L'appareil affiche en clignotant «drct» (directe) ou «rvrs» (inverse)</li> <li>Permet de faire défiler les choix disponibles : Directe ou Inverse.</li> <li>L'appareil affiche en clignotant «stored» (sauvegardé) et avance au sous-menu «Auto PID».</li> <li>Si «Tout ou Rien» (ON/OFF) a été choisi dans «Type de Contrôle», l'affichage passera directe-ment au sous-menu «Bande Morte».</li> </ul> |

**Note**: L'erreur résultant de la mesure de la variable de process peut être soit positive soit négative puisqu'elle peut être plus grande ou plus petite que le point de consigne. L'**Action Directe** (refroidissement) correspond à une erreur positive qui fait croître la sortie du contrôleur. L'**Action Inverse** (chauffage) correspond à une erreur négative qui fait décroître la sortie du contrôleur.

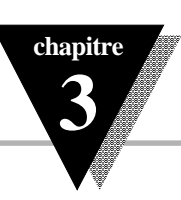

## Sortie 2 (suite)

| Affichage                    | Action                                              | Réponse                                                                                                    |  |
|------------------------------|-----------------------------------------------------|----------------------------------------------------------------------------------------------------|--|
| AULo<br>2 (d<br>AULo<br>Engl | Pressez ENTER<br>Pressez MAX<br>Pressez ENTER       | <ul> <li>SOUS-MENU «PID AUTO» :</li> <li>9) L'appareil affiche en clignotant «EnbL» (activation) ou «dSbL» (désactivation).</li> <li>10) Permet de faire défiler les choix disponibles : Enable (activation) ou Disable (désactivation).<br/>Si «Enable» (activation) est choisi, le paramètre PID de Sortie 1 sera copié sur Sortie 2.</li> <li>11) L'appareil affiche en clignotant «stored» (sauvegardé) et avance au sous-menu suivant.</li> <li>Si «PID AUTO» a été activé (Enable), l'affichage passera directement au sous-menu «Temps de Cycle».</li> <li>Si «PID AUTO» a été désactivé (Disable), l'appareil affichera le sous-menu «Bande Proportion-nelle» pour permettre à l'utilisateur d'entrer manuellement la Bande Proportionnelle.</li> <li>Note: Les valeurs Dérivée et Intégrale sont les mêmes que nour la Sortie 1</li> </ul> |  |
| ProP<br>blind                | Pressez ENTER<br>Pressez MAX & MIN<br>Pressez ENTER | <ul> <li>SOUS-MENU «PID AUTO» :</li> <li>12) L'appareil affiche en clignotant le 1er chiffre de la valeur précédente de la bande proportionnelle.</li> <li>13) Pressez MAX et MIN pour entrer une nouvelle valeur de «Bande Proportionnelle».</li> <li>14) L'appareil affiche en clignotant «stored» (sauvegardé) et avance au sous-menu «Temps de Cycle».</li> <li>Note: Se reporter aux informations précédentes sur la bande proportionnelle.</li> </ul>                                                                                                    |  |

### FONCTIONNEMENT : MODE CONFIGURATION

## Sortie 2 (suite)

chapitre

| Affichage                         | Action                                              | Réponse                                                                                                    |
|-----------------------------------|-----------------------------------------------------|----------------------------------------------------------------------------------------------------|
| ESPEL<br>E INF<br>ESPEL<br>BIO IO | Pressez ENTER<br>Pressez MAX & MIN<br>Pressez ENTER | <ul> <li>SOUS-MENU «TEMPS DE CYCLE» :</li> <li>15) L'appareil affiche en clignotant le 1er chiffre de la valeur précédente du «Temps de Cycle»</li> <li>16) Pressez MAX et MIN pour entrer une nouvelle valeur de «Temps de Cycle».<br/>Note: Le Temps de Cycle est exprimé en seconde de 1 à 199.</li> <li>17) L'appareil affiche en clignotant «stored» (sauvegardé) et avance au sous-menu «Facteur d'Amortissement».</li> </ul> |

Note: Un temps de cycle, choisi entre 1 et 199 secondes, détermine le temps total Tout ou Rien (ON/OFF) de chaque cycle proportionnel. Par exemple un temps de cycle de 15 secondes signifie que toutes les 15 secondes la sortie sera activée pour toute ou partie du cycle.

Pour des sorties de commande de relais, ne choisissez pas un temps de cycle inférieur à 7 secondes car la durée de vie du relais en serait affectée.

Pour un temps de cycle de moins de 7 secondes, choisir un relais statique ou une commande en impulsion cc. Avec l'option impulsion cc, pour obtenir des courants de commande plus élevés (supérieurs à 1 Ampère), utilisez un relais statique externe.

50

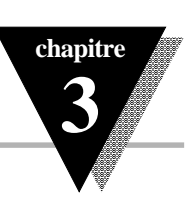

## Sortie 2 *(suite)*

| Affichage        | Action                             | Réponse      |                                                                                                    |  |
|------------------|------------------------------------|--------------|----------------------------------------------------------------------------------------------------|--|
|                  |                                    | Le s<br>(ON/ | ous-menu «Bande Morte» (DeadBand) n'apparaîtra que si la fonction «Tout ou Rien»<br>/OFF) a été choisie dans le menu «Type de Contrôle».                                                                                        |  |
|                  |                                    | SOU          | IS-MENU «BANDE MORTE» :                                                                                                    |  |
|                  | Pressez ENTER<br>Pressez MAX & MIN | 18)<br>19)   | L'appareil affiche en clignotant le 1er chiffre de la valeur précédente de la «Bande Morte».<br>Pressez MAX et MIN pour entrer une nouvelle valeur de «Bande Morte».<br>Note: La Bande Morte est exprimé en seconde de 1 à 199. |  |
| 812376<br>919531 | Pressez ENTER                      | 20)          | L'appareil affiche en clignotant « <b>stored</b> » (sauvegardé) et avance au menu «Valeur Rampe».<br><b>Note</b> : Les unités de Bande Morte sont les mêmes que les unités de bande proportionnelle.                            |  |

Note: La Bande Morte ou zone neutre se situe de part et d'autre du point de consigne. Elle correspond au nombre de degrés ou de comptages que la variable de process devra traverser au-dessus et en-dessous du point de consigne avant que la sortie ne change d'état.

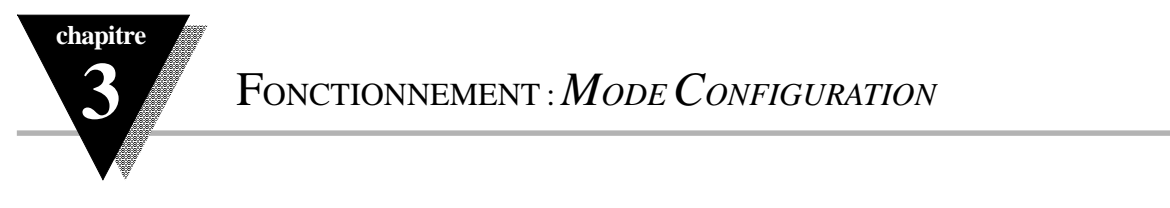

| NIVEAU MENU  | NIVEAU 2 MENU | NIVEAU MENU   | CHOIX DIGIT | INCREMENTER DIGIT | SAUVEGARDE    |  |
|--------------|---------------|---------------|-------------|-------------------|---------------|--|
| PRESSER MENU | PRESSER ENTER | PRESSER ENTER | PRESSER MIN | PRESSER MAX       | PRESSER ENTER |  |

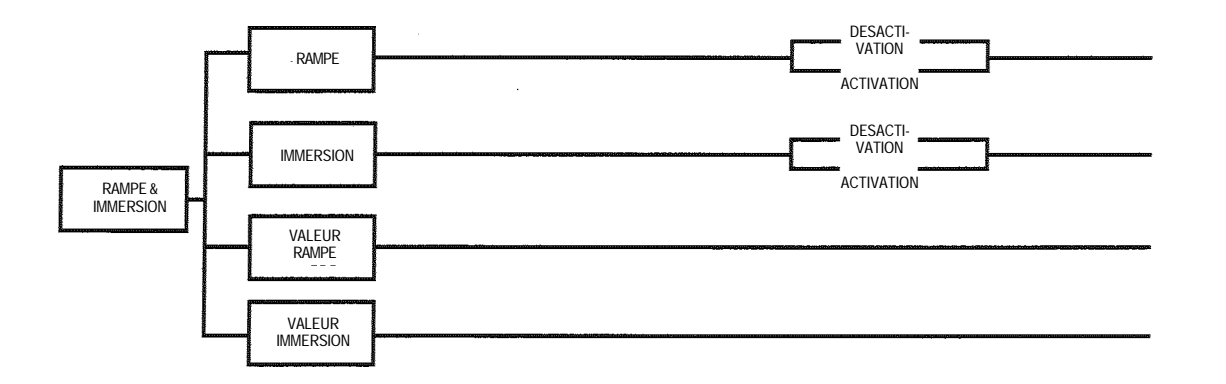

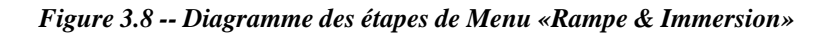

### FONCTIONNEMENT: MODE CONFIGURATION

#### Rampe & Immersion

| Affichage                                                             | Action                                                                                        | Réponse                                                                                                    |
|-----------------------------------------------------------------------|-----------------------------------------------------------------------------------------------|----------------------------------------------------------------------------------------------------|
|                                                                       | Pressez MENU                                                                                  | 1) Pressez MENU, si nécessaire, jusqu'à ce que «rAMP SoAc» (Rampe & Immersion) apparaisse sur                                                                                                    |
| 5121812                                                               | Pressez ENTER                                                                                 | 2) L'affichage avance à l'étape suivante «Rampe Activation/Désactivation» (Ramp Enable/Disable).                                                                                                    |
|                                                                       |                                                                                               | SOUS-MENU «RAMPE ACTIVATION/DESACTIVATION»                                                                                                    |
|                                                                       | Pressez ENTER                                                                                 | <ol> <li>L'appareil affiche en clignotant «EnbL» (Activation) ou «dSbL» (Désactivation).</li> </ol>                                                                                                    |
|                                                                       | Pressez MAX                                                                                   | <ol> <li>Permet de faire défiler les différents choix disponibles Enable (Activation) ou Disable (Désactiva-<br/>tion) jusqu'au choix désiré.</li> </ol>                                                                                                    |
|                                                                       | Pressez ENTER                                                                                 | <ol> <li>L'appareil affiche un message clignotant «stored» (sauvegardé) et avance à l'étape suivante<br/>«Immersion Activation/Désactivation» (Soak Enable/Disable).</li> </ol>                                                                                                    |
|                                                                       |                                                                                               | SOUS-MENU «IMMERSION ACTIVATION/DESACTIVATION»                                                                                                    |
|                                                                       | Pressez ENTER                                                                                 | <ol><li>L'appareil affiche en clignotant «EnbL» (Activation) ou «dSbL» (Désactivation).</li></ol>                                                                                                    |
| 201214                                                                | Pressez MAX                                                                                   | <ol> <li>Permet de faire défiler les différents choix disponibles Enable (Activation) ou Disable (Désactiva-<br/>tion) iusqu'au choix désiré.</li> </ol>                                                                                                    |
|                                                                       | Pressez ENTER                                                                                 | <ol> <li>L'appareil affiche un message clignotant «stored» (sauvegardé) et avance à l'étape suivante<br/>«Valeur Rampe» (Ramp Value).</li> </ol>                                                                                                    |
| Note: La fonction Rai<br>Rampe & Immersion s<br>point de consigne est | <b>mpe &amp; Immersion</b> (Ramp<br>ont exprimées en format H<br>atteint, le PID prend le con | & Soak) permet à l'utilisateur d'amener lentement la variable de process au point de consigne désiré. Les valeurs de<br>H.MM. Cette valeur indique le temps spcécifié pour amener la valeur de process au Point de Consigne 1 (SP1). Des que le<br>trôle et la variable de process est régulée au point de consigne. Si l'immersion est activée, le PID contrôlera la variable de |

Rampe & Immersion sont exprimées en format HH.MM. Cette valeur indique le temps spcécifié pour amener la valeur de process au Point de Consigne 1 (SP1). Dès que le point de consigne est atteint, le PID prend le contrôle et la variable de process est régulée au point de consigne. Si l'immersion est activée, le PID contrôlera la variable de process au point de consigne spécifié pendant toute la durée de l'immersion, puis ensuite coupera la Sortie 1. Pour redémarrer un nouveau cycle Rampe/Immersion, réarmez le contrôleur en appuyant sur MENU puis sur la touche MIN. Lorsqu'elle est activée, la fonction Rampe/Immersion place le point de consigne SP1 à 1 degré au dessus de PV et le chiffre le plus significatif se met à clignoter. SP1 sera incrémenté par pas de un degré jusqu'à ce qu'il atteigne le point SP1 d'origine. Le temps de rampe minimum doit être au moins égal à deux fois le temps que prendra la valeur de process PV pour atteindre la valeur du Point de Consigne SV, la sortie 1 (OUT1) étant complètement activée.

chapitre

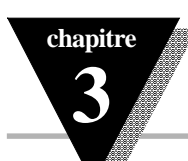

## Rampe & Immersion (suite)

| Affichage          | Action                                              | Réponse                                                                                                    |  |  |
|--------------------|-----------------------------------------------------|----------------------------------------------------------------------------------------------------|--|--|
| r A M P<br>855 8 1 | Pressez ENTER<br>Pressez MAX & MIN<br>Pressez ENTER | <ul> <li>SOUS-MENU «VALEUR RAMPE» :</li> <li>L'appareil affiche en clignotant le 1er chiffre de la valeur précédente de «Rampe»</li> <li>Pressez MAX et MIN pour entrer une nouvelle valeur de «Rampe».</li> <li>L'appareil affiche en clignotant «stored» (sauvegardé) et avance au sous-menu «Valeur Immersion».</li> </ul>              |  |  |
| 508c<br>85.57      | Pressez ENTER<br>Pressez MAX & MIN<br>Pressez ENTER | <ul> <li>SOUS-MENU «VALEUR IMMERSION» :</li> <li>L'appareil affiche en clignotant le 1er chiffre de la valeur précédente de «Immersion»</li> <li>Pressez MAX et MIN pour entrer une nouvelle valeur de «Immersion».</li> <li>L'appareil affiche en clignotant «stored» (sauvegardé) et avance au sous-menu «Sortie Analogique».</li> </ul> |  |  |

Note: Le temps de rampe et le temps d'immersion s'expriment en HH.MM et s'affichent de 00:00 à 99:59 (de zéro à 99 heures et 59 minutes).

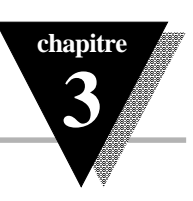

### 3.3 Options disponibles

Le Contrôleur peut être commandé avec l'une des trois options suivantes :

 Sortie Analogique : Cette option permet de transmettre un signal équivalent à la valeur de process à des dispositifs externes acceptant en entrée un signal 4-20 mA ou 0-10 V.

2) Option Communication : Cette option transforme le contrôleur en un instrument très puissant offrant à l'utilisateur de nouvelles possibilités d'uti-

lisation. Avec cette option, tous les paramètres du contrôleur peuvent être transmis à un micro-ordinateur pour traitement.

3) Point de Consigne distant : Cette option permet d'activer à distance l'un des trois points de consigne déjà stockés.

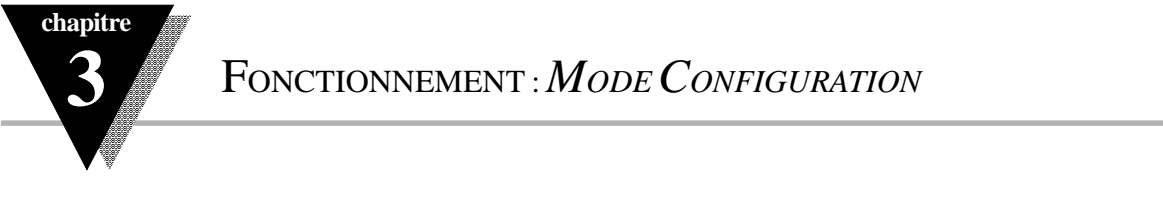

| NIVEAU MENU  | NIVEAU 2 MENU | NIVEAU MENU   | CHOIX DIGIT | INCREMENTER DIGIT | SAUVEGARDE    |  |
|--------------|---------------|---------------|-------------|-------------------|---------------|--|
| PRESSER MENU | PRESSER ENTER | PRESSER ENTER | PRESSER MIN | PRESSER MAX       | PRESSER ENTER |  |

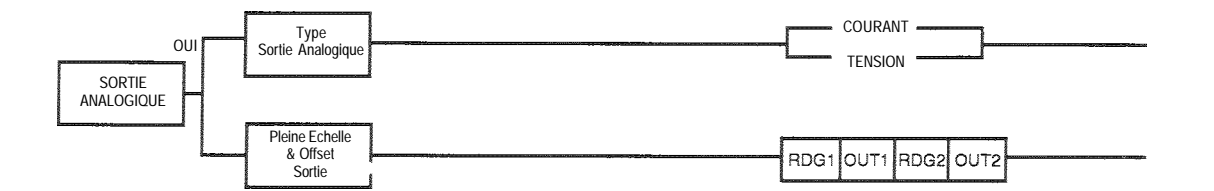

| Légende:         |
|------------------|
| OUT1 : Sortie 1  |
| OUT2 : Sortie 2  |
| RDG1 : Lecture 1 |
| RDG2 : Lecture 2 |

Figure 3.9 -- Diagramme des étapes de Menu «Option Sortie Analogique»

### **Option Sortie Analogique**

|           | J 1                          |                                                                                                    |
|-----------|------------------------------|----------------------------------------------------------------------------------------------------|
| Affichage | Action                       | Réponse                                                                                                    |
| វិតសេ     | Pressez MENU                 | <ol> <li>Pressez MENU, si nécessaire, jusqu'à ce que «AnLG OUt» (Sortie Analogique) apparaisse sur<br/>l'affichage</li> </ol>                                                                                              |
|           | Pressez ENTER                | <ul> <li>2) L'affichage avance à l'étape suivante «Type de Sortie Analogique» (Analog Type).</li> </ul>                                                                                                    |
|           |                              | Si l'Option SORTIE ANALOGIQUE N'EST PAS INSTALLEE, LE CONTROLEUR AFFICHERA<br>LE MESSAGE «not - InSt» (non intallé).                                                                                                    |
| 1055      | Pressez MENU                 | Pressez MENU, si le message «non installé» est affiché. L'appareil avancera au sous-menu «Com-<br>munication».                                                                                                    |
|           |                              | SOUS-MENU «TYPE DE SORTIE ANALOGIQUE»                                                                                                    |
|           | Pressez ENTER<br>Pressez MAX | <ol> <li>L'appareil affiche en clignotant «voLt» (Tension) ou «cUrr» (Courant).</li> <li>Permet de faire défiler les différents choix disponibles Volt (Tension) ou Current (Courant)<br/>iusqu'au choix désiré</li> </ol> |
|           | Pressez ENTER                | <ol> <li>L'appareil affiche un message clignotant «stored» (sauvegardé) et avance à l'étape suivante<br/>«Lecture 1» (Reading 1) du sous-menu «Lecture Sortie».</li> </ol>                                                 |

chapitre

3

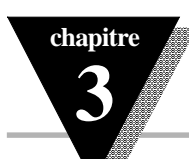

## Option Sortie Analogique (suite)

| Affichage            | Action                                                    | Réponse                                                                                                    |
|----------------------|-----------------------------------------------------------|----------------------------------------------------------------------------------------------------|
| r d<br>0000          | Pressez ENTER<br>Pressez MAX & MIN<br>Pressez ENTER       | <ul> <li>LECTURE 1</li> <li>L'appareil affiche en clignotant le 1er chiffre de la valeur précédente de Lecture 1.</li> <li>Utilisez les touches MAX et MIN pour entrer la valeur «rd 1» (Lecture 1)</li> <li>L'affichage avance à l'étape «Sortie 1» (Out 1).</li> </ul>             |
| 01015-1<br>8181818   | Pressez ENTER<br>Pressez MAX & MIN<br>Pressez ENTER       | <ul> <li>SORTIE 1</li> <li>9) L'appareil affiche en clignotant le 1er chiffre de la valeur précédente de Sortie 1.</li> <li>10) Utilisez les touches MAX et MIN pour entrer la valeur «OUt 1» (Sortie 1)</li> <li>11) L'affichage avance à l'étape «Lecture 2» (rd 2).</li> </ul>    |
|                      | Pressez ENTER<br>Pressez MAX & MIN<br>Pressez ENTER       | <ul> <li>LECTURE 2</li> <li>12) L'appareil affiche en clignotant le 1er chiffre de la valeur précédente de Lecture 2.</li> <li>13) Utilisez les touches MAX et MIN pour entrer la valeur «rd 2» (Lecture 2)</li> <li>14) L'affichage avance à l'étape «Sortie 2» (Out 2).</li> </ul> |
|                      |                                                           | SORTIE 2                                                                                                    |
| 19191212<br>  191919 | Pressez ENTER<br>Pressez MAX & MIN<br>Pressez ENTER       | <ul> <li>16) Utilisez les touches MAX et MIN pour entrer la valeur «OUt 2» (Sortie 2)</li> <li>17) L'affichage avance au menu «Option Communication».</li> </ul>                                                                                                    |
|                      | <b>Note</b> : <i>Les valeurs in</i> sortie analogique. Pe | diquées sur les affichages ci-dessus correspondent à une plage entière 0-10 pour l'entrée de process et la<br>our une sortie 0-20 mA, il suffit d'entrer <b>20.00</b> pour « <b>OUt 2</b> » (Sortie 2).                                                                              |

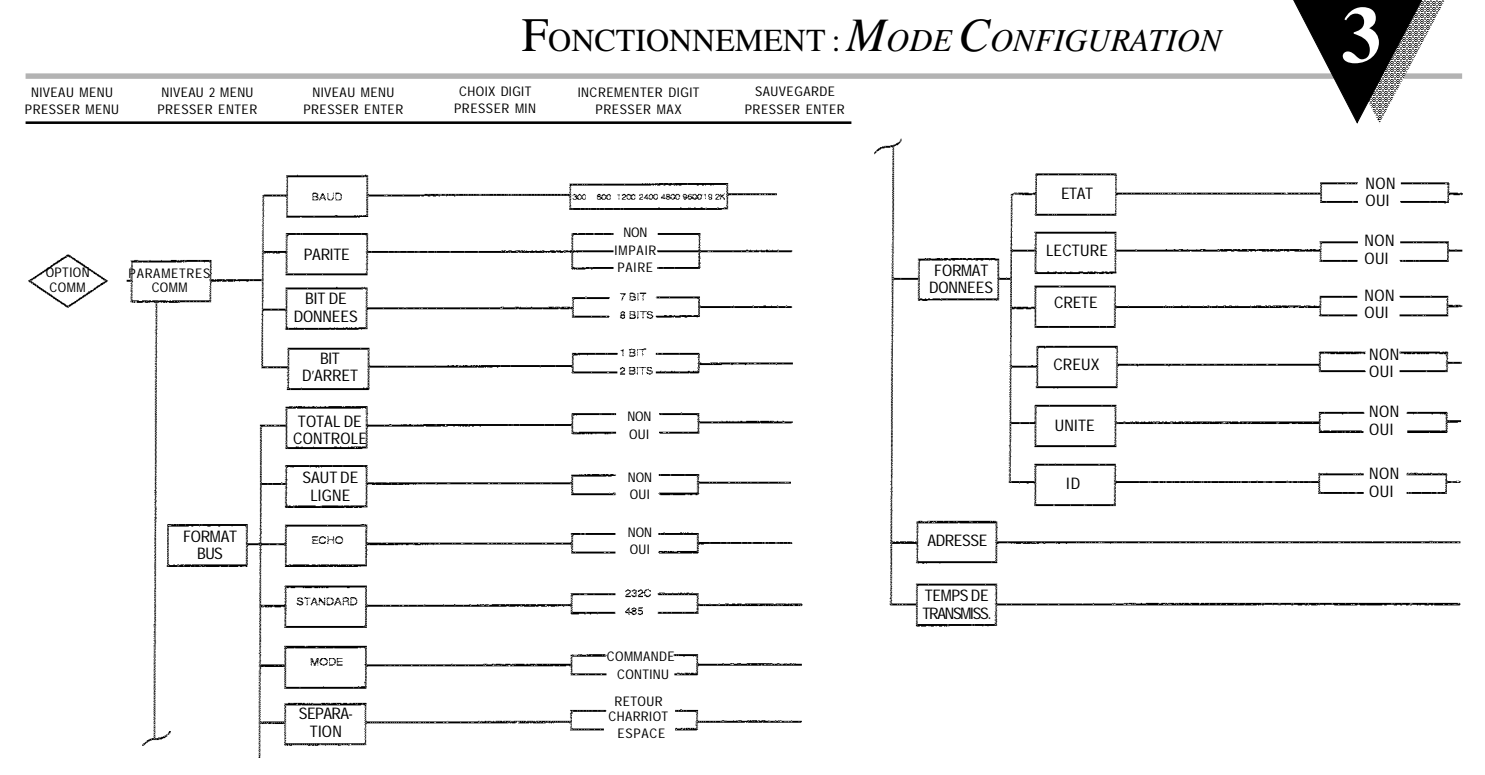

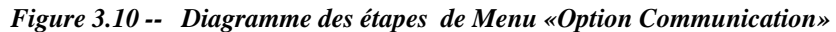

59

chapitre

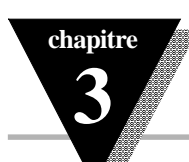

## **Option Communication**

| Action                                        | Réponse                                                                                                    |
|-----------------------------------------------|----------------------------------------------------------------------------------------------------|
| Pressez MENU                                  | 1) Pressez MENU, si nécessaire, jusqu'à ce que «COM OPtn» (Option Communication) appa-<br>raisse à l'écran.                                                                                                    |
| Pressez ENTER                                 | 2) L'anichage avance au sous-menu «Parametres Communication».                                                                                                    |
|                                               | Si l'Option COMMUNICATION N'EST PAS INSTALLEE, LE CONTROLEUR AFFICHERA<br>LE MESSAGE «not - InSt» (non intallé).                                                                                                    |
| Pressez MENU<br>Consigne L                    | Pressez MENU, si le message «non installé» est affiché. L'appareil avancera au menu «Point de<br>Distant».                                                                                                    |
|                                               | SOUS-MENU «PARAMETRES COMMUNICATION»<br>L'appareil affiche «COM PArA» (Paramètres de Communication)                                                                                                    |
| Pressez ENTER                                 | <ol> <li>L'affichage avance au sous-menu «bAUd» (BAUD).</li> </ol>                                                                                                    |
| Droccoz ENTED                                 | SOUS-MENU «BAUD»                                                                                                    |
| Pressez ENTER<br>Pressez MAX<br>Pressez ENTER | <ul> <li>4) Lapparent aniche en chighoranna precedente valeur en «BAOD».</li> <li>5) Permet de faire défiler les choix possibles : 300, 600, 1200, 2400, 4800, 9600, 19.2K</li> <li>6) L'appareil affiche un message clignotant «stored» (sauvegardé) et avance au sous-menu «Parité» (Parity).</li> </ul> |
|                                               | Action<br>Pressez MENU<br>Pressez ENTER<br>Pressez MENU<br>Consigne D<br>Pressez ENTER<br>Pressez ENTER<br>Pressez ENTER<br>Pressez ENTER<br>Pressez ENTER                                                                                                    |

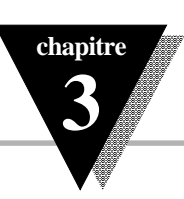

## Option Communication (suite)

| Affichage      | Action                                        | Réponse                                                                                                    |
|----------------|-----------------------------------------------|----------------------------------------------------------------------------------------------------|
| Pres<br>Euen   | Pressez ENTER<br>Pressez MAX<br>Pressez ENTER | <ul> <li>SOUS-MENU «PARITE»</li> <li>L'appareil affiche en clignotant la précédente valeur pour «Parité» (Parity).</li> <li>Permet de faire défiler les choix possibles : NO (Non), ODD (Impaire), EVEN (Paire).</li> <li>L'appareil affiche un message clignotant «stored» (sauvegardé) et avance au sous-menu «Bit de Données» (Data Bit).</li> </ul> |
| dale<br>To le  | Pressez ENTER<br>Pressez MAX<br>Pressez ENTER | <ul> <li>SOUS-MENU «BIT DE DONNEES»</li> <li>L'appareil affiche en clignotant la précédente valeur pour «Bit de Données» (Data Bit).</li> <li>Permet de faire défiler les choix possibles : 7 BIT, 8 BIT</li> <li>L'appareil affiche un message clignotant «stored» (sauvegardé) et avance au sous-menu «Bit d'Arrêt» (Stop Bit).</li> </ul>            |
|                | Pressez ENTER<br>Pressez MAX<br>Pressez ENTER | <ul> <li>SOUS-MENU «BIT D'ARRET»</li> <li>L'appareil affiche en clignotant la précédente valeur pour «Bit d'Arrêt» (Stop Bit).</li> <li>Permet de faire défiler les choix possibles : 1 BIT, 2 BIT.</li> <li>L'appareil affiche un message clignotant «stored» (sauvegardé) et avance au sous-menu «Format Bus» (Bus Format).</li> </ul>                |
| 1665<br>Fri 19 | Pressez ENTER                                 | <ul> <li>SOUS-MENU «FORMAT BUS»</li> <li>L'appareil affiche «-bUS FrMt» (Format Bus)</li> <li>10) L'affichage avance au sous-menu «Total de Contrôle» (Check Sum).</li> </ul>                                                                                                    |

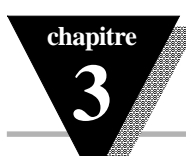

## Option Communication (suite)

| Affichage       | Action                                        | Réponse                                                                                                    |
|-----------------|-----------------------------------------------|----------------------------------------------------------------------------------------------------|
| С.507<br>_ ЧЕ 5 | Pressez ENTER<br>Pressez MAX<br>Pressez ENTER | <ul> <li>SOUS-MENU «TOTAL DE CONTROLE»</li> <li>11) L'appareil affiche en clignotant le choix précédent pour «Total de Contrôle» (Check Sum).</li> <li>12) Permet de faire défiler les choix possibles : NO (Non), YES (Oui).</li> <li>13) L'appareil affiche un message clignotant «stored» (sauvegardé) et avance au sous-menu «Saut de Ligne» (Line Feed).</li> </ul> |
| _LF_<br>_nd_    | Pressez ENTER<br>Pressez MAX<br>Pressez ENTER | <ul> <li>SOUS-MENU «SAUT DE LIGNE»</li> <li>14) L'appareil affiche en clignotant le choix précédent pour «Saut de Ligne» (Line Feed).</li> <li>15) Permet de faire défiler les choix possibles : NO (Non), YES (Oui).</li> <li>16) L'appareil affiche un message clignotant «stored» (sauvegardé) et avance au sous-menu «Echo».</li> </ul>                              |
| Echo<br>_YES    | Pressez ENTER<br>Pressez MAX<br>Pressez ENTER | <ul> <li>SOUS-MENU «ECHO»</li> <li>17) L'appareil affiche en clignotant le choix précédent pour «Echo».</li> <li>18) Permet de faire défiler les choix possibles : NO (Non), YES (Oui).</li> <li>19) L'appareil affiche un message clignotant «stored» (sauvegardé) et avance au sous-menu «Standard».</li> </ul>                                                        |
| 5Lnd<br>485_    | Pressez ENTER<br>Pressez MAX<br>Pressez ENTER | <ul> <li>SOUS-MENU «STANDARD»</li> <li>20) L'appareil affiche en clignotant le choix précédent pour «Standard».</li> <li>21) Permet de faire défiler les choix possibles : 232C, 485.</li> <li>22) L'appareil affiche un message clignotant «stored» (sauvegardé) et avance au sous-menu «Mode».</li> </ul>                                                              |

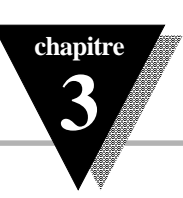

## Option Communication (suite)

| Affichage    | Action                                        | Réponse                                                                                                    |
|--------------|-----------------------------------------------|----------------------------------------------------------------------------------------------------|
| NodE<br>ENd_ | Pressez ENTER<br>Pressez MAX<br>Pressez ENTER | <ul> <li>SOUS-MENU «MODE»</li> <li>23) L'appareil affiche en clignotant le choix précédent pour «Mode».</li> <li>24) Permet de faire défiler les choix possibles : CMND (Commande), CONT (Continu).</li> <li>25) L'appareil affiche un message clignotant «stored» (sauvegardé) et avance au sous-menu «Séparation».</li> </ul>                                      |
| SEPr<br>SPCE | Pressez ENTER<br>Pressez MAX<br>Pressez ENTER | <ul> <li>SOUS-MENU «SEPARATION»</li> <li>26) L'appareil affiche en clignotant le choix précédent pour «Séparation».</li> <li>27) Permet de faire défiler les choix possibles : SPCE (Espace), CR (Retour Charriot)</li> <li>28) L'appareil affiche un message clignotant «stored» (sauvegardé) et avance au sous-menu «Format des Données» (Data Format).</li> </ul> |
| dala<br>Fral | Pressez ENTER                                 | SOUS-MENU «FORMAT DES DONNEES»<br>L'appareil affiche «dAtA FrMt» (Format des Données)<br>32) L'affichage avance au sous-menu «Etat» (Status).                                                                                                    |

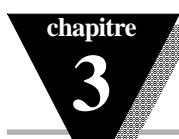

## Option Communication *(suite)*

| Affichage     | Action                                        | Réponse                                                                                                    |
|---------------|-----------------------------------------------|----------------------------------------------------------------------------------------------------|
| 58 AB<br>98 5 | Pressez ENTER<br>Pressez MAX<br>Pressez ENTER | <ul> <li>SOUS-MENU «ETAT»</li> <li>33) L'appareil affiche en clignotant le choix précédent pour «Etat» (Alarm Status).</li> <li>34) Permet de faire défiler les choix possibles : NO (Non), YES (Oui).</li> <li>35) L'appareil affiche un message clignotant «stored» (sauvegardé) et avance au sous-menu «Lecture» (Reading).</li> </ul> |
| rdnû<br>1985  | Pressez ENTER<br>Pressez MAX<br>Pressez ENTER | <ul> <li>SOUS-MENU «LECTURE»</li> <li>L'appareil affiche en clignotant le choix précédent pour «Lecture» (Reading).</li> <li>Permet de faire défiler les choix possibles : NO (Non), YES (Oui).</li> <li>L'appareil affiche un message clignotant «stored» (sauvegardé) et avance au sous-menu «Crête» (Peak).</li> </ul>                 |
| PERK<br>SES   | Pressez ENTER<br>Pressez MAX<br>Pressez ENTER | <ul> <li>SOUS-MENU «CRETE»</li> <li>L'appareil affiche en clignotant le choix précédent pour «Crête» (Peak).</li> <li>Permet de faire défiler les choix possibles : NO (Non), YES (Oui).</li> <li>L'appareil affiche un message clignotant «stored» (sauvegardé) et avance au sous-menu «Creux» (Valley).</li> </ul>                      |
| 582 ¥<br>1925 | Pressez ENTER<br>Pressez MAX<br>Pressez ENTER | <ul> <li>SOUS-MENU «CREUX»</li> <li>42) L'appareil affiche en clignotant le choix précédent pour «Creux» (Valley).</li> <li>43) Permet de faire défiler les choix possibles : 232C, 485.</li> <li>44) L'appareil affiche un message clignotant «stored» (sauvegardé) et avance au sous-menu «Unité» (Unit).</li> </ul>                    |

64
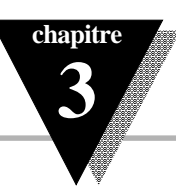

# Option Communication (suite)

| Affichage     | Action                                              | Réponse                                                                                                    |
|---------------|-----------------------------------------------------|----------------------------------------------------------------------------------------------------|
| Un It<br>_YE5 | Pressez ENTER<br>Pressez MAX<br>Pressez ENTER       | <ul> <li>SOUS-MENU «UNITE»</li> <li>L'appareil affiche en clignotant le choix précédent pour «Unité» (Unit).</li> <li>Permet de faire défiler les choix possibles : NO (Non), YES (Oui).</li> <li>L'appareil affiche un message clignotant «stored» (sauvegardé) et avance au sous-menu «ID».</li> </ul>                                                          |
| ld<br>_no_    | Pressez ENTER<br>Pressez MAX<br>Pressez ENTER       | <ul> <li>SOUS-MENU «ID»</li> <li>48) L'appareil affiche en clignotant le choix précédent pour «ID» (Numéro Code Identification).</li> <li>49) Permet de faire défiler les choix possibles : NO (Non), YES (Oui).</li> <li>50) L'appareil affiche un message clignotant «stored» (sauvegardé) et avance au sous-menu «Réglage Adresse» (Address Setup).</li> </ul> |
| Rddr<br>SE.UP | Pressez ENTER                                       | <ul> <li>SOUS-MENU «REGLAGE ADRESSE»<br/>L'appareil affiche «Addr St.UP» (Réglage Adresse). Ce menu n'est applicable uniquement qu'à<br/>l'option RS485.</li> <li>L'affichage avance au sous-menu «Valeur Adresse» (Address Value).</li> </ul>                                                                                                    |
| 8ddr<br>0000  | Pressez ENTER<br>Pressez MAX & MIN<br>Pressez ENTER | <ul> <li>SOUS-MENU «VALEUR ADRESSE»</li> <li>L'appareil affiche en clignotant le 1er chiffre de la valeur précédente pour l'adresse.</li> <li>Entrez la nouvelle valeur d'adresse (0000 à 0199).</li> <li>L'appareil affiche un message clignotant «stored» (sauvegardé) et avance au sous-menu «Temps de Transmission» (Transmit Time).</li> </ul>               |

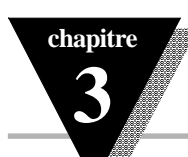

# Option Communication (suite)

| Affichage     | Action                                              | Réponse                                                                                                    |
|---------------|-----------------------------------------------------|----------------------------------------------------------------------------------------------------|
| erei<br>Seup  | Pressez ENTER                                       | SOUS-MENU «TEMPS DE TRANSMISSION»<br>L'appareil affiche «tr.ti St.UP» (Réglage Temps de Transmission). Ce menu n'est applicable<br>uniquement que si le mode continu a été sélectionné.<br>55) L'affichage avance au sous-menu «Valeur Temps de Transmission» (Transmit Time Value).                                                                                                |
| ere 1<br>9767 | Pressez ENTER<br>Pressez MAX & MIN<br>Pressez ENTER | <ul> <li>SOUS-MENU «VALEUR TEMPS DE TRANSMISSION»</li> <li>L'appareil affiche en clignotant le 1er chiffre de la valeur précédente pour Temps de Trasmission.</li> <li>Entrez la nouvelle valeur de Temps de Transmission.</li> <li>L'appareil affiche un message clignotant «stored» (sauvegardé) et avance au sous-menu «Point de Consigne Distant» (Remote Setpoint).</li> </ul> |

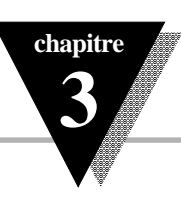

### **COMMANDES POUR LA FONCTION « COMMUNICATION »**

Préfixe de Commande (Classe de commande) Signification

| ^AE       | Lecture spéciale, Paramètres de Communication           |
|-----------|---------------------------------------------------------|
| P (Put)   | Ecrit ure données HEXA en RAM                           |
| W (Write) | Ecrit ure données HEXA en EEPROM                        |
| G (Get)   | Lecture données HEXA en RAM                             |
| R (Read)  | Lecture données HEXA en EEPROM                          |
| U         | Lecture Octet d'état                                    |
| V         | Lecture chaîne des données de mesure en format décimal  |
| Х         | Lecture valeurs des données de mesure en format décimal |
| D         | Désactivation                                           |
| E         | Activation                                              |
| Z         | Réarmement                                              |

## Format des Commandes

| Pour les classes de Commandes «P» et «W»:<br>«U», «D», «F» et «7»: | Pour les classes de Commandes «G» et «R | 2»: Pour les classes de Commandes «X», «V», |
|--------------------------------------------------------------------|-----------------------------------------|---------------------------------------------|
| Mode «Point à Point»: * ccc <données> <cr></cr></données>          | Mode «Point à Point»: * ccc <cr></cr>   | Mode «Point à Point»: * ccc <cr></cr>       |
| Mode «Multipoint»: * nnccc( <données>) <cr></cr></données>         | Mode «Multipoint» : * nnccc <cr></cr>   | Mode «Multipoint» : * nnccc <cr></cr>       |

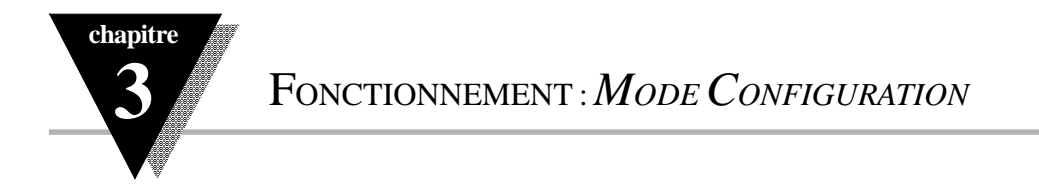

Lorsque «\*» est le Caractère de Reconnaissance choisi, vous pouvez sélectionner n'importe quel symbole de la table ASCII de «!» (adresse HEX «21») jusqu'à la parenthèse droite (adresse HEX «7D») sauf pour les carets «^», «A», «E», qui sont réservés aux demandes de Format du Bus. «(nn)» sont deux caractères ASCII réservés à l'Adresse Bus du système. Utilisez les valeurs hexadécimales de «00» à «C7» (199 en décimal).

«ccc» correspond à la lettre hexadécimale de la Classe de Commande ASCII (l'une de celles données dans la table de la page 67), suivie de deux caractères hexadécimaux Suffixe de Commande ASCII servant à identifier les données, les caractéristiques ou les étapes de menu de l'appareil vers lequel la commande est envoyée (voir table de la page 69)

<données> correspond à la chaîne de caractères contenant les informations de traitement que l'ordinateur envoie au contrôleur. Ces données (soit BCD, soit binaires) sont encodées en caractères ASCII hexadécimaux, deux caractères par octet

#### **Exemples** :

- 1. Pour réarmer le contrôleur, envoyez \*Z02<CR>
- 2. Pour lire le point de consigne 1, envoyez \*R01<CR>
- 3. Pour régler le point de consigne 1 sur 100.0, envoyez \*P01 <u>2</u>0 03E8 (3E8 est la valeur HEX à 1000) 2 correspond à la position du point décimal, 0 est illégal. TC/Sonde Pt 1 ou 2, PROCESS 1,2 3, ou 4.
- 4. Pour régler le point de consigne 1 sur -100.0, envoyez \*P01 <u>A</u>0 03E8 Le signe correspond au bit le plus significatif de la chaîne.

| LF      | TTRES | ET INDEX DES CO     | MMAN   | IDES       |
|---------|-------|---------------------|--------|------------|
| Lettres | Index | Fonction            | Octets | Caractères |
| Cde     | Cde   |                     | Cde    | #OF        |
| GPRW    | 01    | SP1                 | 3      | 6          |
| GPRW    | 02    | SP2                 | 3      | 6          |
| GPRW    | 03    | RDGOFF              | 3      | 6          |
| RW      | 04    | OUTOFF              | 3      | 6          |
| RW      | 05    | ID                  | 2      | .4         |
| -       | 06    | N/A                 | -      | ×          |
| RW      | 07    | ENTREE              | 1      | 2          |
| GPRW    | 08    | RDGCNF              | 1      | 2          |
| RW      | 09    | AL1CNFG             | 1      | 2          |
| RW      | OA    | AL2CNFG             | 1      | 2          |
| RW      | OB    | DUREE RUPTURE BOUCI | E 2    | 4          |
| RW      | OC    | OUT1CNF             | 1      | 2          |
| RW      | 0D    | OUT2CNF             | 1      | 2.         |
| RW      | OE    | RAMP 1              | 2      | 4          |
| RW      | OF    | ANGLSCL             | 3      | 6          |
| RW      | 10    | PARAMETRES COMMUNS  | S 1    | 2          |
| RW      | 11    | RSP1                | 3      | 6          |
| RW      | 12    | AL1L0               | 3      | 6          |
| RW      | 13    | AL1HI               | 3      | 6          |
| GPRW    | 14    | RDGSC               | 3      | 6          |
|         |       |                     |        |            |

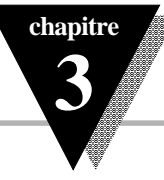

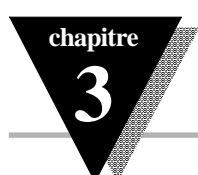

FONCTIONNEMENT : MODE CONFIGURATION

| LETT           | RES ET       | INDEX DES COMN      | IANDI         | ES (suite)        |
|----------------|--------------|---------------------|---------------|-------------------|
| Lettres<br>Cde | Index<br>Cde | Fonction            | Octets<br>Cde | Caractères<br>#OF |
| RW             | 15           | AL2LO               | 3             | 6                 |
| RW             | 16           | AL2HI               | 3             | 6                 |
| GPRW           | 17           | PB1/ BANDE MORTE    | 2             | 4                 |
| GPRW           | 18           | RAZ 1               | 2             | 4                 |
| GPRW           | 19           | TAUX 1              | 2             | 4                 |
| GPRW           | 1A           | CYRCLE 1            | 1             | 2                 |
| -              | 1B           | N/A                 | -             | · _               |
| GPRW           | 1C           | PB2/ BANDE MORTE    | 2             | 4                 |
| GPRW           | 1D           | CYRCLE 2            | 1             | 2                 |
| RW             | 1E           | IMMERSION 1         | 2             | 4                 |
| RW             | 1F           | FORMAT BUS          | 1             | 2                 |
| GPRW           | 20           | FORMAT DONNEES      | 1             | 2                 |
| RW             | 21           | ADRESSE             | 1             | 2                 |
| RW             | 22           | INTERV. TEMPS TRANS | M. 2          | 4                 |
| RW             | 23           | RSP 2               | 3             | 6                 |
| RW             | 24           | RSP 3               | 3             | 6                 |
| RW             | 25           | REGL.DECAL.SOUD.FR  | OIDE 3        | 6                 |
| RW             | 26           | CAR.RECONNAISSANC   | CE 1          | 2                 |

| LET    | TRES/IND | EX COMMANDES (suite)      |
|--------|----------|---------------------------|
| Lettre | s Index  | Fonction                  |
| Cde    | Cde      |                           |
| D      | 01       | Désactive Alarme 1        |
| D      | 02       | Désactive Alarme 2        |
| D.     | 03       | Veille (Standby)          |
| E      | 01       | Active Alarme 1           |
| E      | 02       | Active Alarme 2           |
| E      | 03       | Désactive Veille          |
| X      | 01       | Envoie Lecture Principale |
| X      | 02       | Envoie Lecture Crête      |
| X      | 03       | Envoie Lecture Creux      |
| X      | 04       | Envoie Lecture            |
| X      | 05       | Envoie Lecture            |
| U      | 01       | Envoie Etat Alarme        |
| U      | 03       | Envoi Version SW          |
| V      | 01       | Envoie Chaîne des Données |
| Z      | 02       | Réarmement Système        |

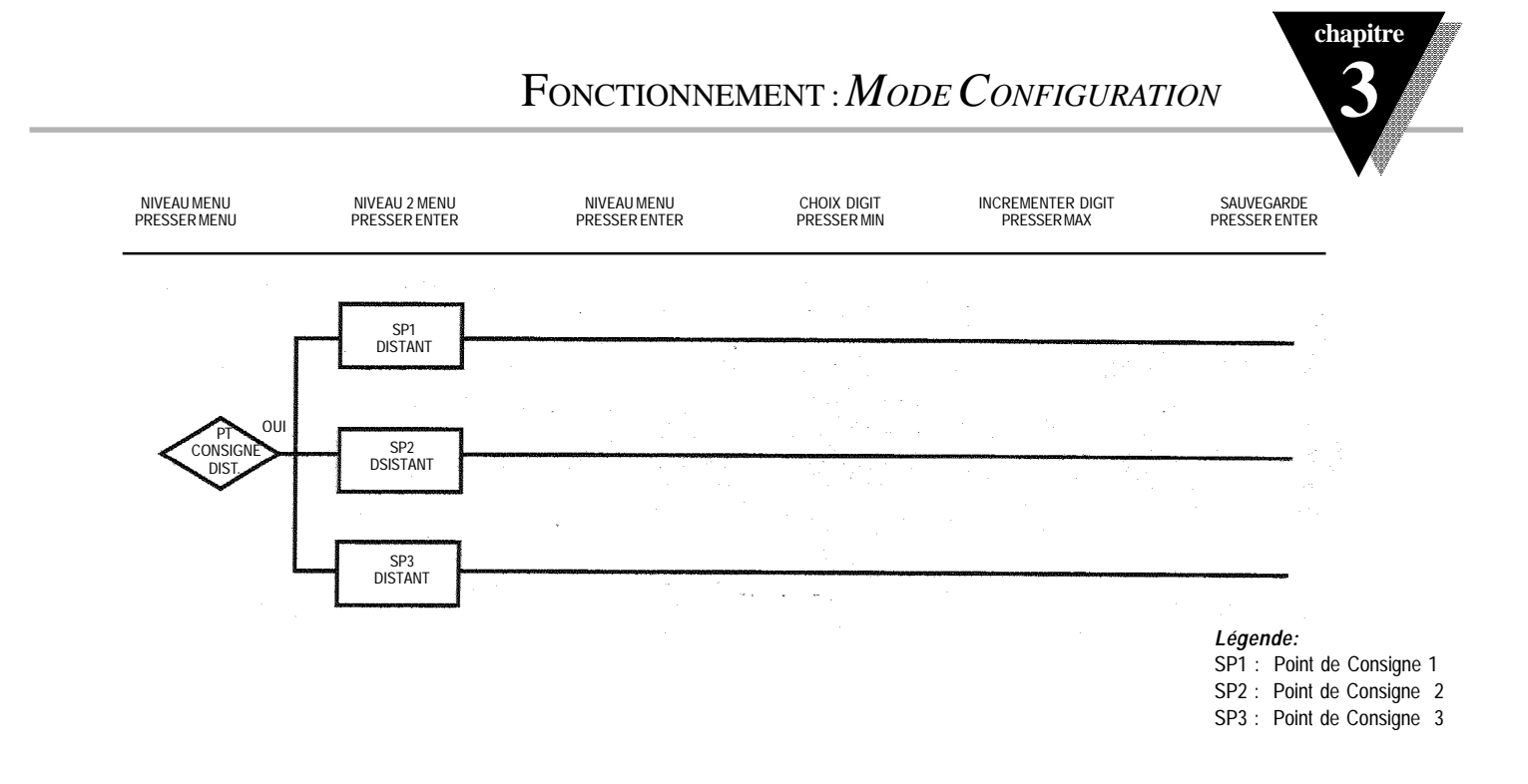

ion

Figure 3.11 -- Diagramme des étapes de Menu «Point de Consigne Distant»

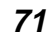

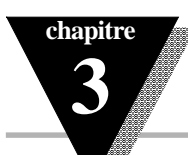

Note :

Pour sélectionner l

Fonctionnement : Mode Configuration

# Point de Consigne Distant

| Affichage      | Action                                              | Réponse                                                                                                    |
|----------------|-----------------------------------------------------|----------------------------------------------------------------------------------------------------|
| r SEL<br>Pant  | Pressez MENU<br>Pressez ENTER                       | <ol> <li>Pressez MENU, si nécessaire, jusqu'à ce que l'appareil affiche «r.SEt Pont» (Point de Consigne<br/>Distant).</li> <li>L'affichage avance au sous-menu «Point de Consigne Distant 1» (Remote Setpoint 1).</li> </ol>                                                                                                    |
| nat<br>InSt    | <b>AFFICHERA LE ME</b><br>Pressez MENU              | Si l'Option POINT DE CONSIGNE DISTANT N'EST PAS INSTALLEE, LE CONTROLEUR<br>SSAGE «not - InSt» (non intallé).<br>Pressez MENU, si le message «non installé» est affiché.                                                                                                    |
| r 58 1<br>4708 | Pressez ENTER<br>Pressez MAX & MIN<br>Pressez ENTER | <ul> <li>SOUS-MENU «POINT DE CONSIGNE DISTANT 1»</li> <li>3) L'appareil affiche en clignotant le 1er chiffre de la valeur précédente de «Point de Consigne Distant 1» (Remote Setpoint 1).</li> <li>4) Permet d'entrer la nouvelle valeur de Point de Consigne Distant 1.</li> <li>5) L'appareil affiche un message clignotant «stored» (sauvegardé) et avance au sous-menu «Point de Consigne Distant 2».</li> </ul> |
| r 582<br>3150  | Pressez ENTER<br>Pressez MAX & MIN<br>Pressez ENTER | <ul> <li>SOUS-MENU «POINT DE CONSIGNE DISTANT 2»</li> <li>3) L'appareil affiche en clignotant le 1er chiffre de la valeur précédente de «Point de Consigne Distant 2» (Remote Setpoint 2).</li> <li>4) Permet d'entrer la nouvelle valeur de Point de Consigne Distant 2.</li> <li>5) L'affichage clignote «stored» (sauvegardé) et avance à «Point de Consigne Distant 3».</li> </ul>                                |

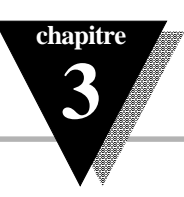

# Point de Consigne Distant *(suite)*

| Affichage     | Action                                                                              | Réponse                                                                                                    |
|---------------|-------------------------------------------------------------------------------------|----------------------------------------------------------------------------------------------------|
| r SP3<br>2150 | Pressez ENTER<br>Pressez MAX & MIN<br>Pressez ENTER<br>la fin du <i>Mode Config</i> | <ul> <li>SOUS-MENU «POINT DE CONSIGNE DISTANT 3»</li> <li>3) L'appareil affiche en clignotant le 1er chiffre de la valeur précédente de «Point de Consigne Distant 3» (Remote Setpoint 3).</li> <li>4) Permet d'entrer la nouvelle valeur de Point de Consigne Distant 3.</li> <li>5) L'appareil affiche un message clignotant «stored» (sauvegardé) puis affiche «reset» indiquant ainsi guration</li> </ul> |
| r St          |                                                                                     | RESET (Réarmement)<br>L'appareil se réarme automatiquement après que le dernier menu du Mode Configuiration a été<br>éxécuté. Après ce réarmement, le contrôleur se place automatiquement en Mode «En Service»<br>(Mode RUN).                                                                                                    |
|               |                                                                                     | connectez Bi1 et Bi2 comme indiqué dans le tableau ci-dessous :                                                                                                    |

| r.SP.1                    | MASSEMASSE    |
|---------------------------|---------------|
| r.SP.2                    | MASSEOUVERT   |
| r.SP.3                    | OUVERT MASSE  |
| Point de Consigne 1 (SP1) | OUVERT OUVERT |

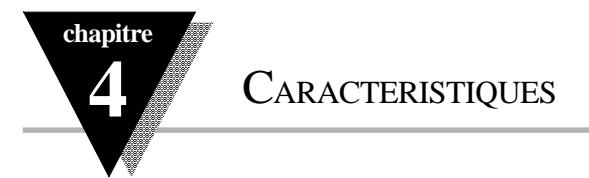

#### CARACTERISTIQUES

Précision: température  $\pm 0.5^{\circ}$ C; process  $\pm 0.03\%$  lecture Résolution: température  $1^{\circ}/0.1^{\circ}$ ; process  $10 \,\mu$ V Stabilité thermique: température  $0.08^{\circ}$ C/°C; process  $50 \,ppm/^{\circ}$ C Tracking Soudure Froide Thermocouple:  $0.05^{\circ}$ C/°C Réjection de Mode Commun:  $60 \,d$ B Réjection de Mode Série:  $120 \,d$ B Tension de Mode Commun:  $1500 \,V$  crête en test, 350V suivant IEC. Conversion A/N: Double pente Cadence de lecture:  $3 \,par seconde$ Filtre Numérique: Programmable Affichage: Double, 4 digits, LEDs 7-segments, haut 9.2 mm, rouge pour valeur de process, vert pour point de consigne; indicateurs d'état des alarmes et sorties . Affichage hauteur 7,6 mm pour appareils en boîtier NEMA 12. Préchauffage pour la Précision Nominale:  $30 \,minutes$ .

#### ENTREES

Types: Thermocouple, Sonde Pt, Tension ou Courant de process. Résistance Fils Thermocouple:  $100\Omega$  max Entrée Sonde Pt: Sonde Pt100/500/1000Ω, 2-, 3-, ou 4-fils;  $\infty$ =0.00385 ou 0.00392. Entrée Tension: 0-100 mV, 0-1V, 0-5Vcc, 0-10Vcc Entrée Courant: 0-20 mA (charge 5 ohms). Configuration: Asymétrique Polarité: Unipolaire. Réponse à un échelon: 0,7 sec pour 99.9% Sélection Point Décimal: Néant, 0.1 ou 0.01 Réglage étendue de mesure: 0.001 à 9999 comptages Réglage Offset: -999 à +999

#### REGULATION

Action: inverse (chauffage) ou directe (refroidissement). Modes: modes de régulation proportionnel et temporel; programmable en accord préréglé, accord adaptatif, accord automatique, PID, P, PI, ou PD manuel avec RAZ anti-remontée, Tout ou Rien. Dérivée: 0 à 99 min 59 sec. Intégrale: 0 à 99 min 59 sec. Temps de Cycle: 1 à 199 secondes. Réglé à 0 en Tout ou Rien. Gain: 0.5 à 100 de l'étendue de mesure; points de consigne 1 et 2 Amortissement: 0000 à 0008 Immersion: 00.00 à 99.59 (HH.MM), ou arrêt. Rampe à Point de Consigne: 00.00 à 99.59 (HH.MM), ou arrêt.

CARACTERISTIQUES

Autotune: accord automatique sélectionné par l'utilisateur sur le panneau avant. Sécurité Coupure: programmable en haut et en bas de l'échelle.

#### SORTIES

Relais: 5A sous 120Vca, 3A sous 240Vca; configurable pour Tout ouRien, PID ou Rampe et Immersion.Sortie 1: type SPDT (unipolaire, deux directions)Sortie 2: type SPST (unipolaire, une direction)Relais Statique: 1A sous 120/240 Vca, en continuImpulsion cc: non isolé; 10Vcc sous 20 mASortie Analogique: isolée 0-10Vcc ou 0-20 mA;programmable;500Ω max.Sélection Point de Consigne Distant: jusqu'à trois points de consigne stockés en mémoire; sélection fermeture de contact.

#### COMMUNICATIONS

RS232 ou RS485: 300 à 19.2 k bauds; mise en oeuvre entièrement programmable; programme pour transmettre affichage en cours, état des alarmes, min/max, valeurs et état de l'entrée. RS485: adressable de 0 à 199 Connexion: Bornes à vis.

#### ALARMES

**Type:** relais SPST (unipolaire, une direction), 5A sous 120Vca, 3A sous 240Vca.

Fonctionnement: Haut/Bas, verrouillé/non-verrouillé, process/écart. Configurations sur panneau avant.

#### CARACTERISTIQUES GENERALES

Alimentation: 90 à 250Vca/cc, 50 à 400 Hz, 10 à 34 Vca/cc en option. Température de Service: 0 à 55°C, 90% HR sans condensation. Consommation: 7 VA max sous 120Vca. Découpe panneau: découpe ronde pour série ICN77100, diamètre 44,5 mm. Plastron carré 1/16 DIN, 45 mm pour séries ICN77300 et ICN77500. Dimensions: 48 (H) x 48 (L) x 144,7 (P) mm pour série ICN77100, 48 (H) x 48 (L) x 123,3 (P) mm pour série ICN77300, 53 (H) x 53 (L) x 123,3 (P) mm pour série ICN77500.

Poids: 227 g.

chapitre

# chapitre 4 CARACTERISTIQUES

|      | Type d'Entrée           | Gamme                                                            | Précision                        |     | Type d'Entrée                     | Gamme                                                              | Précision                                       |
|------|-------------------------|------------------------------------------------------------------|----------------------------------|-----|-----------------------------------|--------------------------------------------------------------------|-------------------------------------------------|
| J    | Fer<br>Constantan       | -210 à 760°C<br>-346 à 1400°F                                    | 0.4℃<br>0.7°F                    | С   | 5%Re-W/<br>26%Re-W                | 0-2354°C<br>32-4253°F                                              | 0.4°C<br>0.7°F                                  |
| K    | CHROMEGA*-<br>ALOMEGA*  | -270 à -160°C<br>-160 à 1372°C<br>-454 à -256°F<br>-256 à 2502°F | 1.0°C<br>0.4°C<br>1.8°F<br>0.7°F | N   | Nicrosil-<br>Nisil                | -250 à -100°C<br>-100 à 1300°C<br>-418 to -148°F<br>-148 to 2372°F | 1.0°C<br>0.4°C<br>1.8°F<br>0.7°F                |
| T    | Cuivre                  | -270 à -190°C<br>-190 à 400°C<br>-454 à -310°E                   | 1.0°C<br>0.4°C<br>1.8°E          | L   | J<br>DIN                          | -200 à 900℃<br>-328 à 1652℃F                                       | 0.4℃<br>0.7°F                                   |
| <br> |                         | -310 à 752°F                                                     | 0.7°F                            |     | Pt, 0.00385, 100Ω,<br>500Ω, 1000Ω | 200 <sup>à</sup> 900°C<br>-328 à 1652°F                            | 0.4°C<br>0.7°F                                  |
| E    | CHROMEGA-<br>Constantan | -220 à 1000°C<br>-454 à -364°F<br>-364 à 1832°F                  | 0.4°C<br>1.8°F<br>0.7°F          |     | Ρt, 0.00392, 100Ω,<br>500Ω, 1000Ω | -200 à 850°C<br>-328 à 1562°F                                      | 0.4°C<br>0.7°F                                  |
| R    | Pt/13%Rh-Pt             | -50 à 40°C<br>40 à 1788°C<br>-58 à 104°F                         | 1.0°C<br>0.5°C<br>1.8°F          | PRO | CESS                              |                                                                    |                                                 |
| S    | Pt/10%Rh-Pt             | -50 à 100°C<br>100 à 1768°C<br>-58 à 212°F                       | 0.9°F<br>1.0°C<br>0.5°C<br>1.8°F |     | Tension<br>Courant                | 0 à 100mV,0 à 1V,<br>0 à 10Vdc<br>0 à 20mA, 4 à 20 mA              | 0.03% lecture<br>0.03% lecture<br>0.03% lecture |
|      | ······                  | 212 à 3214°F<br>200 à 640°C                                      | 0.9°F<br>1.0°C                   |     |                                   |                                                                    |                                                 |
| B    | 30%Rh-Pt/<br>6%Rh-Pt    | 640 à 1820°C<br>212 à 1184°F<br>1184 à 3308°F                    | 0.5°C<br>1.8°F<br>0.9°F          |     |                                   |                                                                    |                                                 |

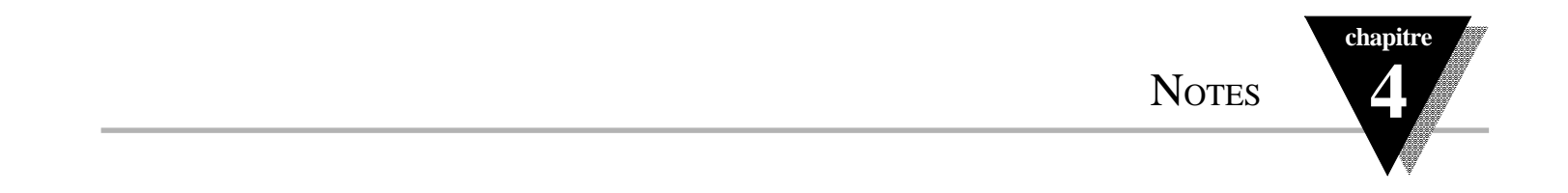

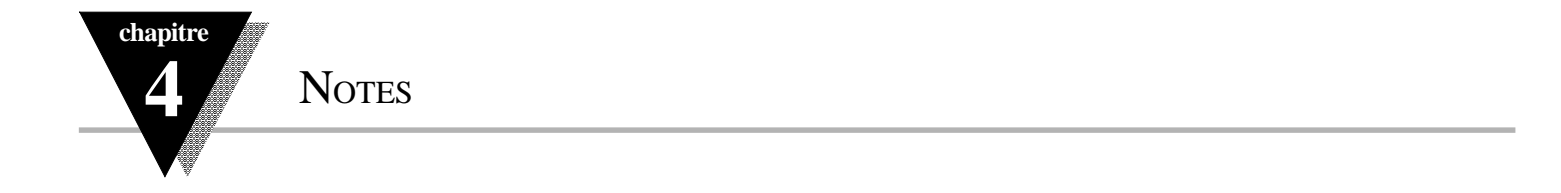

## GARANTIE

Tous les produits de NEWPORT Electronics Inc, bénéficient d'une garantie pièces et main d'oeuvre de un (1) an à compter de la date de livraison. En cas de panne, l'appareil doit être renvoyé à l'usine pour évaluation. Notre Service Après Vente vous communiquera un numéro d'Autorisation de Retour (AR) sur simple demande téléphonique ou écrite. Après examen par NEWPORT, les appareils reconnus défectueux seront réparés ou remplacés gratuitement. La présente GARANTIE est CADUQUE si'appareil a visiblement été ouvert ou présente des signes de déterioration due à des conditions de corrosion, intensité, chaleur, humidité ou vibration excessives, à des spécifications, applications ou utilisations incorrectes ou toutes autres conditions de fonctionnement échappant au contrôle de NEWPORT. Les composants d'usure normale ou déteriorés par une utilisation incorrecte ne sont pas couverts par la garantie, v compris les contacts. fusibles et triacs.

En plus de la garantie normale, NEWPORT accorde une garantie supplémentaire de un (1) an à la condition que le bon de garantie joint à chaque appareil ait été retourné à NEWPORT.

Nous sommes heureux de vous faire des suggestions pour l'utilisation de nos produits. Cependant, NEWPORT se borne à garantir que les pièces fabriquées par elle, sont conformes aux spécifications et exemptes de défauts. IL N'EST DONNE AUCUNE GARANTIE DE QUELQUE NATURE QUE CE SOIT, EXPRESSE OU IMPLICITE, AUTRE QUE CE QUI PRECEDE ET NEWPORT DECLINE EXPRESSEMENT TOUTE GARANTIE TACITE, Y COMPRIS LES GARANTIES DE VENDABILITE ET D'ADEQUATION A UN BUT PARTICULIER.

LIMITATION DE RESPONSABILITE: Les recours énoncés ici sont les seuls dont l'acheteur puisse se prévaloir et la responsabilité de NEWPORT dans le cadre de la présente commande, qu'elle découle d'un contrat, d'une garantie, d'une négligence, d'une indemnisation, d'une responsabilité stricte ou autre, ne saurait excéder au total le prix d'achat du composant pour lequel cette responsabilité est en cause. NEWPORT ne peut en aucun cas être tenu responsable de dommages indirects, accessoires ou particuliers.

Ce manuel a été préparé avec le plus grand soin. Néanmoins, NEWPORT décline toute responsabilité au cas où des erreurs ou ommission s'y seraient glissées, ainsi que toute responsabilité en cas de dommages résultant d'une utilisation des produits conformément aux informations contenues dans ce document.

CONDITIONS PARTICULIERES: Au cas où l'appareil serait utilisé dans des isntallations ou activités nucléaires, l'acheteur s'engage à garantir la société NEWPORT et à l'exonérer de toute responsabilité ou de tous dommages-intérêts de quelque nature que ce soit résultant d'une telle utilisation.

### DEMANDES DE RETOUR

Toutes les demandes de garantie et de réparation doivent être adressées directement au Service Après Vente de NEWPORT. AVANT DE RENVOYER UN (OU DES) PRODUIT(S) A NEWPORT, L'ACHETEUR DOIT DEMANDER UN NUMERO D'AUTORISATION (AR) AU SERVICE APRES VENTE DE NEWPORT (AFIN D'EVITER TOUT RETARD DE TRAITEMENT). Le numéro d'AR communiqué à l'acheteur doit figurer sur le colis et dans toute correspondance.

RETOURS SOUS GARANTIE: veuillez vous munir des renseignements suivants AVANT de nous contacter:

- 1. N° de la commande d'ACHAT de l'appareil.
- 2. Modèle et N° de série de l'appareil sous garantie, et
- 3. Instructions de réparation et/ou détails des problèmes rencontrés avec cet appareil.

RETOURS HORS GARANTIE: veuillez consulter NEWPORT pour connaître les tarifs de réparation en vigueur. Munissez vous des renseignements suivants AVANT de nous contacter:

- 1. N° de la Commande de réparation.
- 2. Modèle et N° de série de l'appareil, et
- 3. Instructions de réparation et/ou détails des problèmes rencontrés avec cet appareil.

© Copyright 1997 NEWPORT Electronics Inc. Tous droits réservés. La présente documentation ne doit pas être copiée, photocopiée, reproduite, traduite ou mise sous support électronique ou sous forme lisible par une machine, en tout ou partie, sans l'accord écrit préalable de NEWPORT Electronics, Inc.

## Pour toute assistance technique ou d'application, veuillez contacter :

### **En Europe :**

**Newport Electronique S.A.R.L.** 9 rue Denis Papin • 78190 Trappes • France TEL: 33 0130 621 400 • FAX: 33 0130 699 120

#### Newport Electronics, Ltd.

25 Swannington Road • Broughton Ashley Leicestershire England • LE9 6TU TEL: 44 (0455) 285998 • FAX: 44 (0455) 285604

**Newport Electronics, B.V.** Postbus 8034 • 1180 LA Amstelveen • The Netherlands TEL: (31) 20 6418405 • FAX: (31) 20 6434643

#### **Newport Electronics Spol S.R.O.** Ostravska 767 • 733 01 Karvina • Czech Republic TEL: 42 (69) 6311899 • FAX: 42 (69) 6311114

Newport Electronics GmbH Daimlerstrasse 26 • W-75392 Deckenpfronn • Germany TEL: 49 (07056) 3017 • FAX: 49 (07056) 8540

### Aux USA et Canada :

Newport Electronics, Inc. 2229 South Yale Street • Santa Ana, CA • 92704-4426 TEL: (714) 540-4914, (800)-NEWPORT • FAX: (714) 546-3022

**Newport Technologies, Inc.** 976 Bergar • Laval (Quebec) • Canada • H7L5A1 TEL: (514) 2335-3183 • FAX: (514) 856-6886

Au Mexique TEL: (95) 800-Newport

### Service NEWPORT en-ligne sur INTERNET:

Internet: www.newportinc.com E-mail: oem@newportinc.com

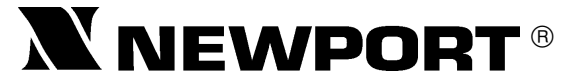

Newport Electronique S.A.R.L. • 9 rue Denis Papin • 78190 Trappes • France TEL: 33 0130 621 400 • FAX: 33 0130 699 120 Appel gratuit (N° Vert): 0800-4-06342 • E-mail : france@omega.com

M2491/N/0796 Rev.A